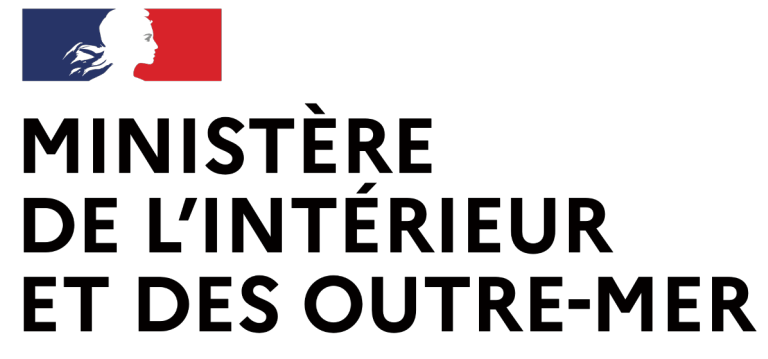

Secrétariat général | DEPSA

#### Système d'information sur les armes

Ouverture aux tireurs sportifs

Création d'un compte tireur sportif

Service Central des Armes et Explosifs

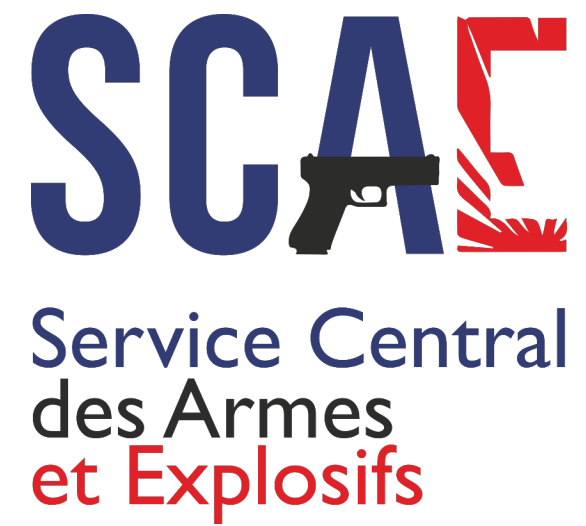

PARTIE II

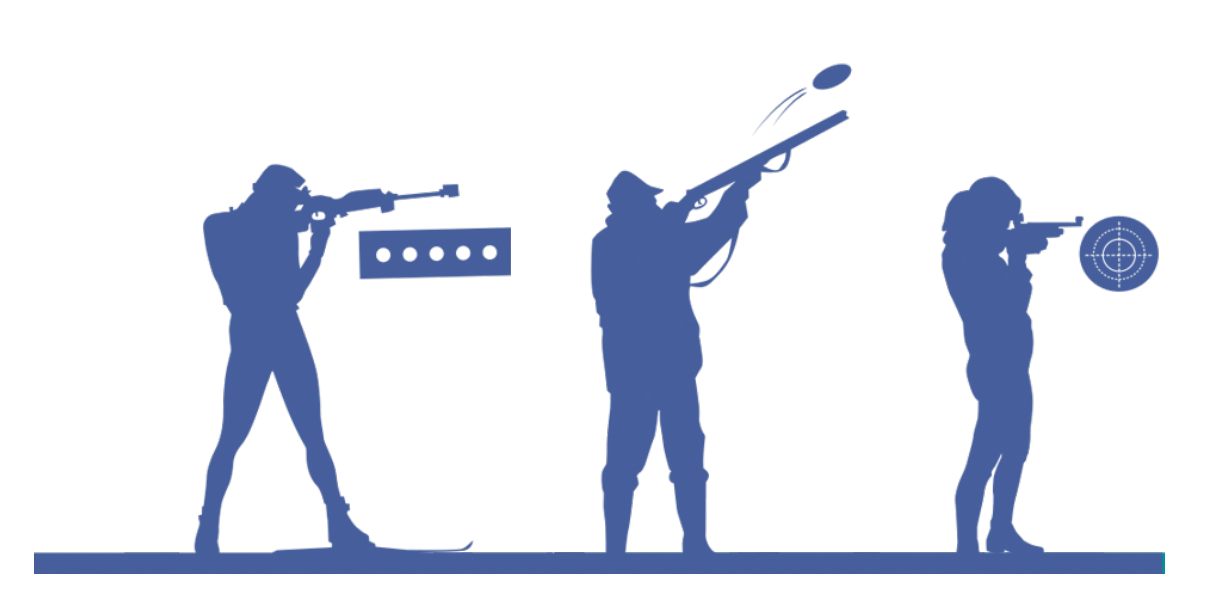

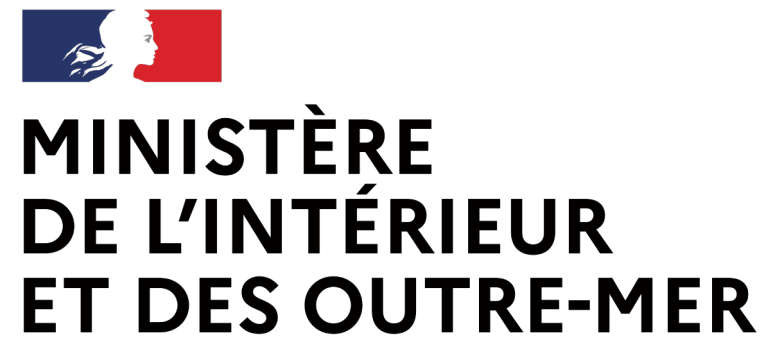

Secrétariat général | DEPSA

# 5 Une procédure entièrement dématérialisée

Service Central des Armes et Explosifs

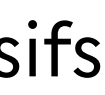

#### **MINISTÈRE DE L'INTÉRIEUR ET DES OUTRE-MER**

Liberté Égalité Fraternité

#### Secrétariat général | DEPSA

## Une création de compte simplifiée

#### Création de compte - Première partie (1/2)

Étape 1 sur 4

Identité

Étape suivante : Adresse de la résidence principale et coordonnées

#### Informations sur la licence en cours de validité

Veuillez sélectionner votre ou vos fédérations \*

Fédération Française de Tir Numéro de licence de Tir \*

#### Création de compte - Première partie (1/2)

Étape 2 sur 4

#### Adresse de la résidence principale et coordonnées

Étape suivante : Adresse(s) de résidence secondaire(s) en France

#### Adresse postale en France

| uméro de voie                                                                                                    | Exte           |
|----------------------------------------------------------------------------------------------------|----------------|
|                                                                                                    |                |
| pe et nom de voie *                                                                                                    | Lieu-          |
|                                                                                                    |                |
| ode postal *                                                                                                    | Ville          |
|                                                                                                    |                |
| lectionnez votre type de justificatif de domicile *                                                                                             | Justi          |
| ur être valable, un justificatif de domicile doit comporter le nom, le prénom et l'adresse de la<br>rsonne et doit être daté de moins de 3 mois | La tail<br>JPg |
| ×                                                                                                    | đ              |

Itinérant

Service Central des Armes et Explosifs

nsion

ficatif de domicile

e maximale autorisée de votre document est 5Mo. Les formats acceptés sont .png, .pdf, .jpe

Importer

Les documents et informations pour créer un compte :

✓ Une pièce d'identité ✓ Un justificatif de domicile ✓ Le numéro de licence

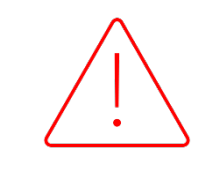

En l'absence d'interconnexion avec la FFTIR (qui pourrait n'être effective qu'en mars 2024), le détenteur pourra intégrer sa licence en pièce jointe.

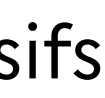

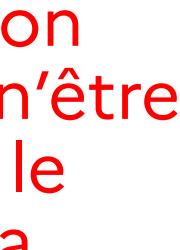

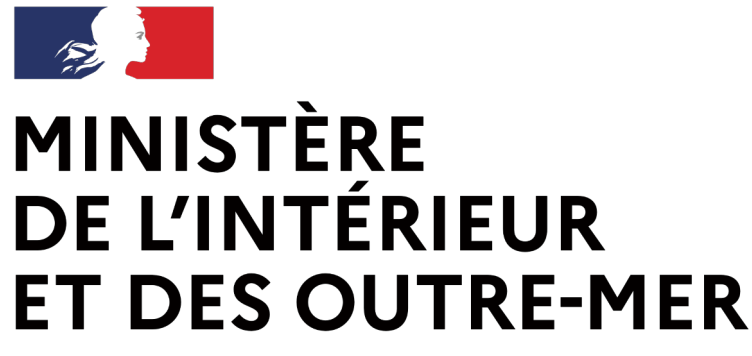

Secrétariat général | DEPSA

### Interconnexion entre le SIA et la FFTir

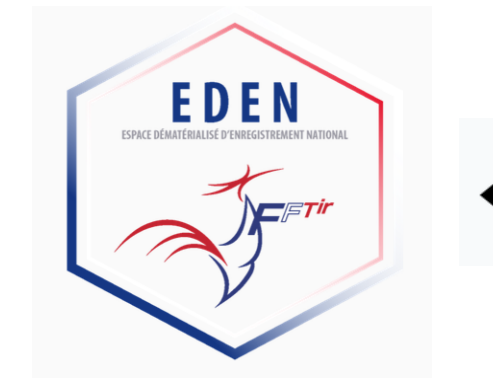

Transmissions de données au SIA lors de la création de compte (licence en cours de validité, certificat médical, avis favorable)

Moins de pièces justificatives à vérifier => instruction simplifiée des demandes

Service Central des Armes et Explosifs

Une procédure entièrement dématérialisée

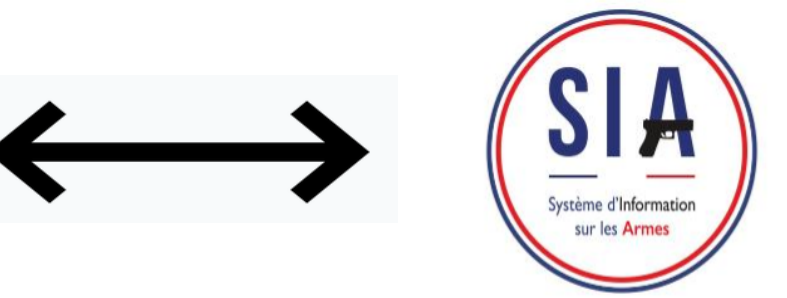

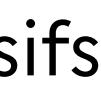

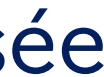

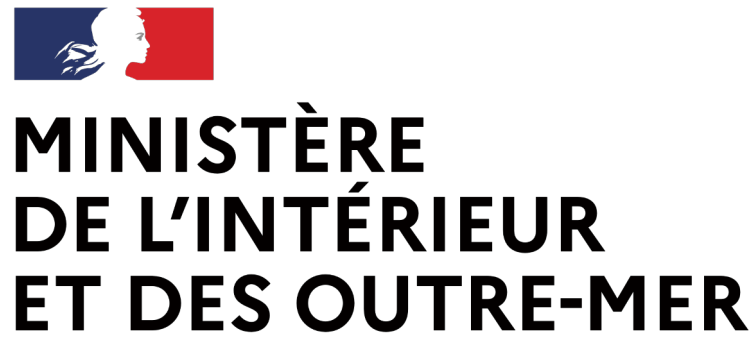

Secrétariat général | DEPSA

## Interconnexion entre le SIA et la FFTir

Echanges d'informations :

- Délivrance, refus et retrait d'autorisation
- Existence, retrait et défaut de renouvellement de la licence
- Existence ou retrait de l'avis favorable Si retrait, information sur la raison du retrait :

  - Infraction grave aux règles de sécurité (inscription FINIADA)

Service Central des Armes et Explosifs

Une procédure entièrement dématérialisée

 $\geq$  Défaut d'assiduité au tir (obligation modifiée : 1 tir au minimum par saison sportive)

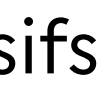

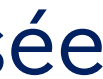

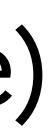

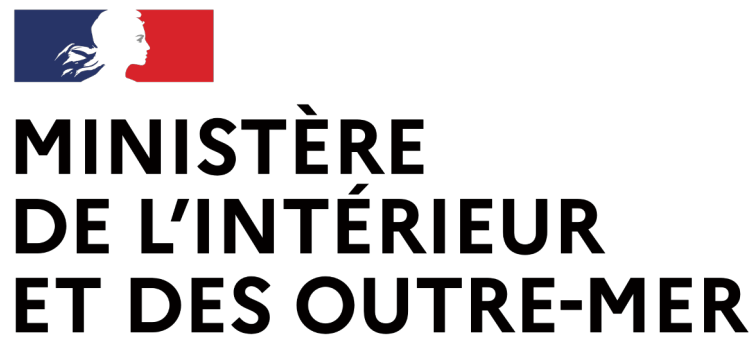

Secrétariat général | DEPSA

## Une autorisation dématérialisée

- Demande d'autorisation déposée dans le SIA
- Documents (AR, refus, autorisation) mis à disposition du demandeur dans le compte
- Le demandeur est notifié par e-mail chaque fois qu'un document est mis à disposition

Service Central des Armes et Explosifs

Une procédure entièrement dématérialisée

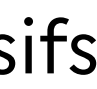

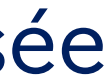

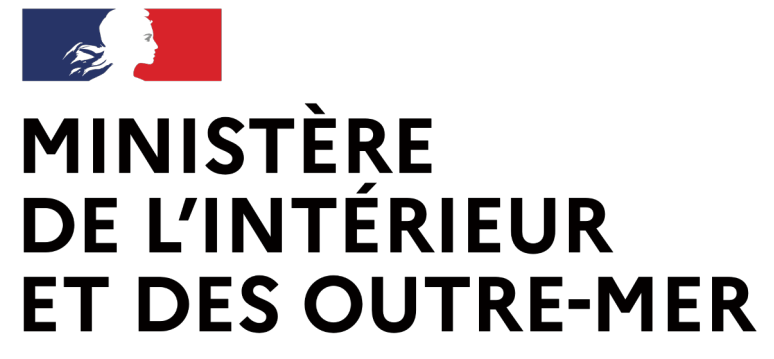

Secrétariat général | DEPSA

## Les détenteurs sans titre

Service Central des Armes et Explosifs

Détenteurs d'armes héritées/trouvées, C3, C9

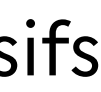

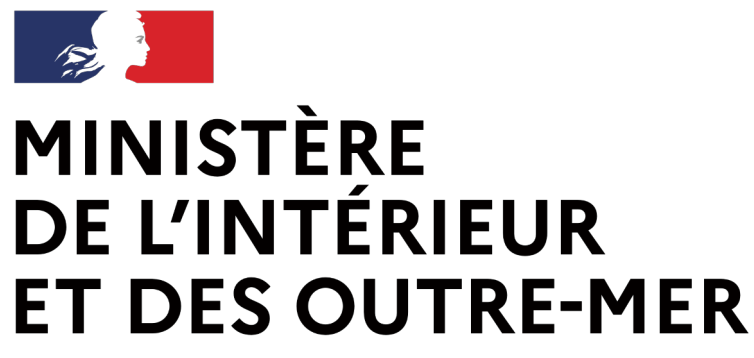

Secrétariat général | DEPSA

### Arme héritée / trouvée Pour conserver l'arme :

- de passage à la brigade/au commissariat ni chez l'armurier
- délivrance d'une autorisation
- compte détenteur, enregistrement de l'arme dans le LPN du professionnel sur présentation d'une pièce d'identité

Service Central des Armes et Explosifs

Déclaration par l'intermédiaire du compte SIA détenteur sans besoin

Catégorie B : dépôt dans les 3 mois chez l'armurier en attendant la

• Pour se dessaisir de l'arme (catégories A, B ou C) : pas de création de

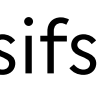

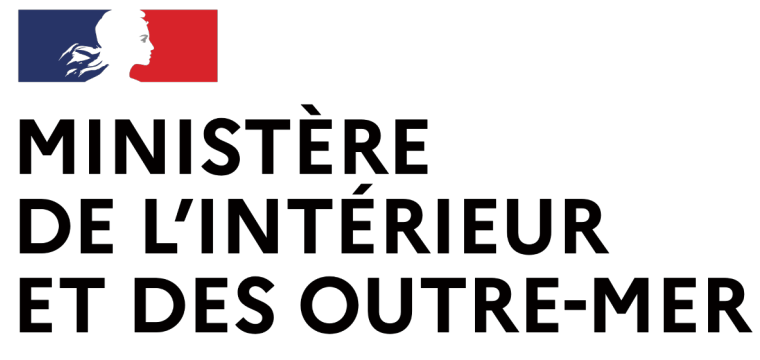

Secrétariat général | DEPSA

## La création d'un compte licencié « tireur sportif » et les fonctionnalités associées

Service Central des Armes et Explosifs

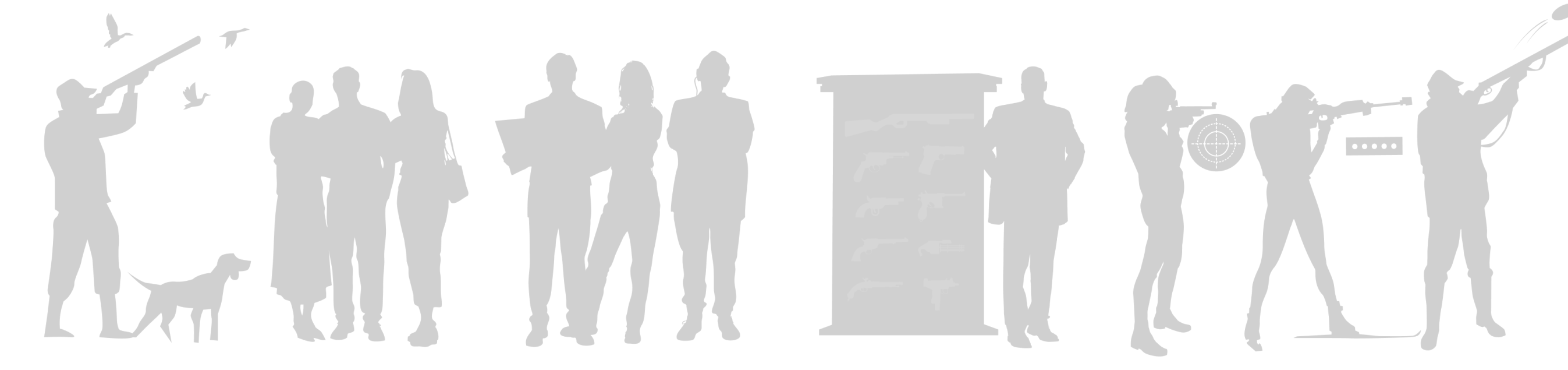

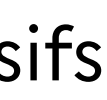

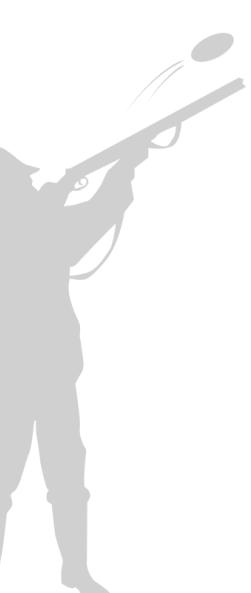

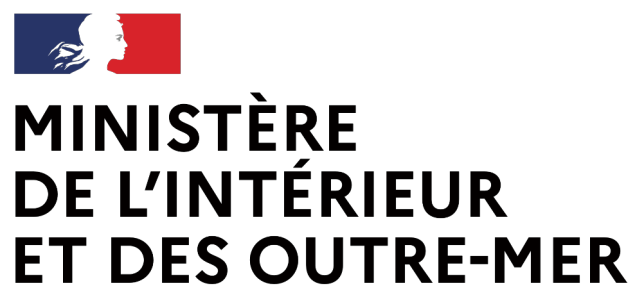

## La création d'un compte tireur dans le SIA

#### Avant de commencer :

→ Le détenteur doit avoir une adresse mail

→ Le détenteur scanne ou prend en photo sa pièce d'identité et son justificatif de domicile

→ Le détenteur se munit de son numéro de SIA s'il en possède un

Pour commencer, cliquer sur « créer mon compte »

→ Je clique sur le bouton :

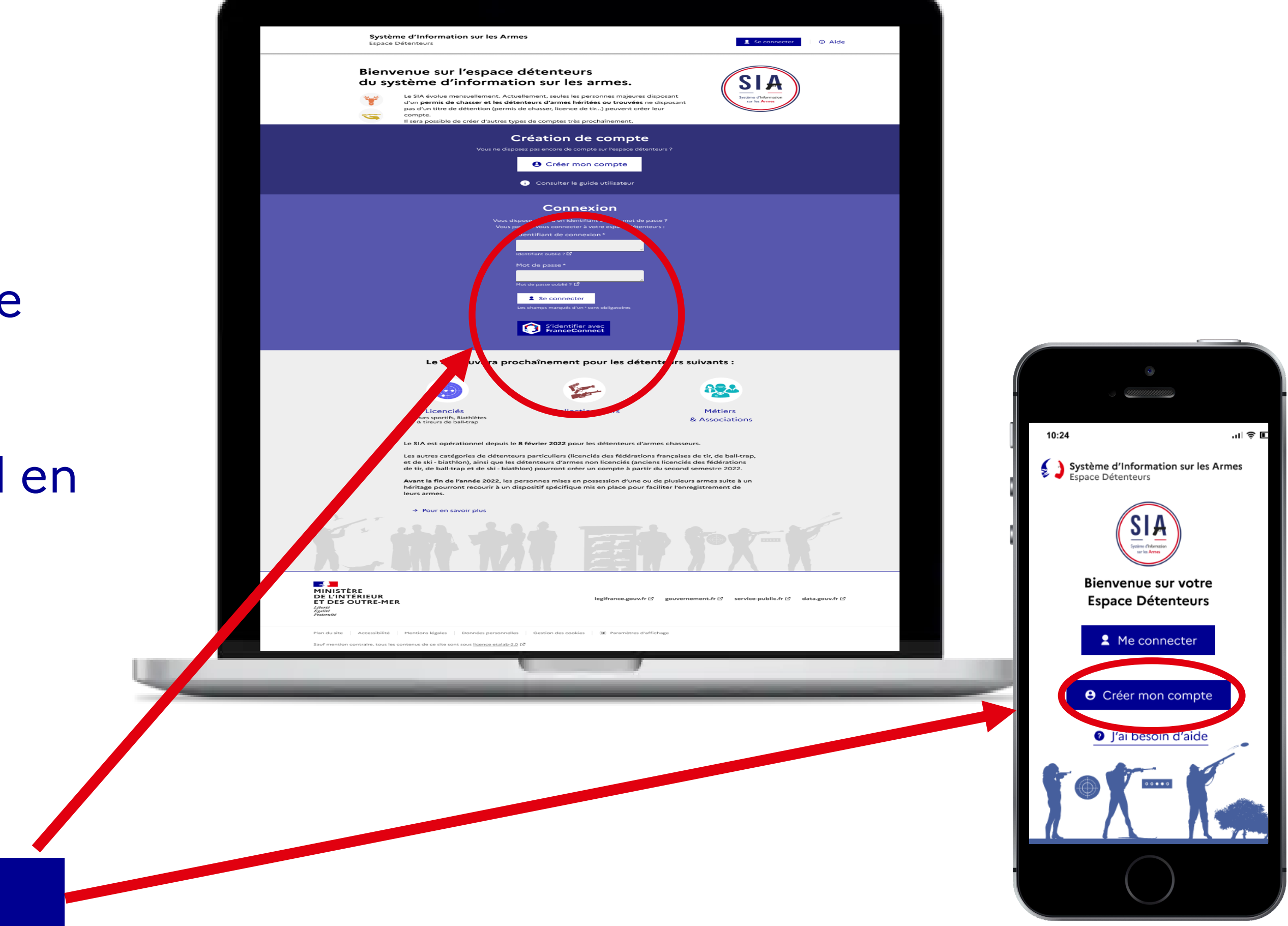

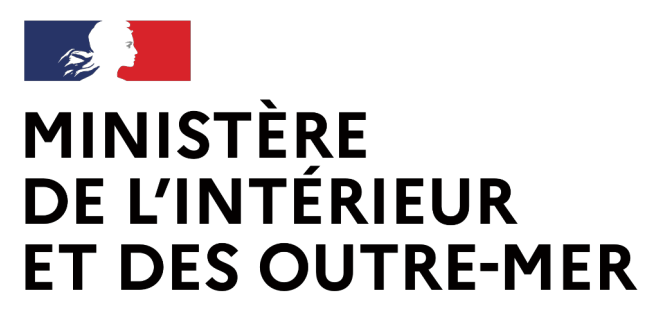

## La création d'un compte tireur dans le SIA

# 2. Choix du motif de création du compte

→ Jusqu'à ce jour, création de compte uniquement pour les chasseurs et les détenteurs sans titre

→ A partir du 27 février 2024, création de compte pour les tireurs sportifs

#### Création de compte

#### Veuillez sélectionner le ou les motifs de votre création de compte :

Pour la création "métier/association", vous devez créer un compte distinct

Compte personnel Compte dédié aux particuliers demandeurs et détenteurs d'armes à titre personnel

#### Autre Compte

Compte dédié aux détenteurs du monde associatif et aux personnes dont l'activité (autre qu'armurier) nécessite la détention d'armes

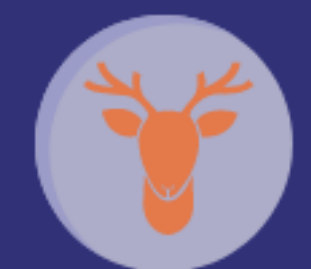

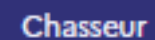

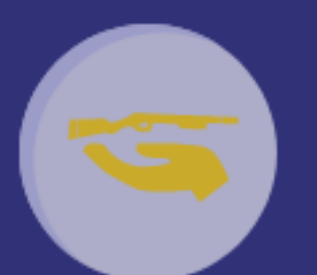

Détenteurs sans titre (armes héritées, C3, C9)

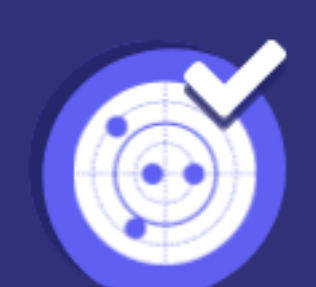

Licencié

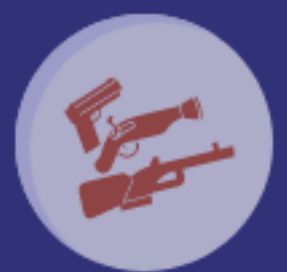

Collectionneur

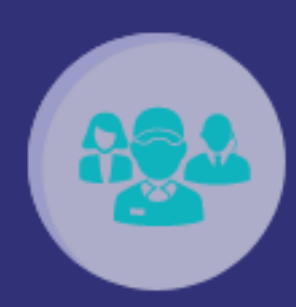

Métier & Association

Oréer mon compte

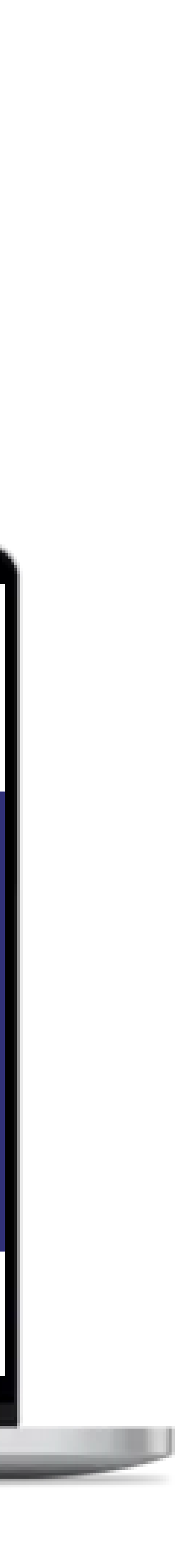

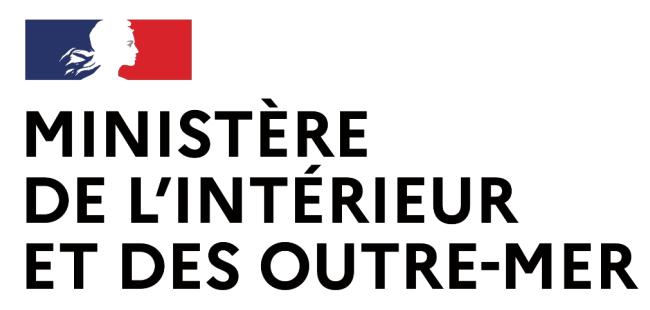

#### 3. Respecter les étapes :

→ Le détenteur remplit tous les champs obligatoires et importe les documents justificatifs (pièce d'identité, justificatif de domicile)

En l'absence d'interconnexion avec la FFTIR (qui pourrait n'être effective qu'en mars 2024), le détenteur pourra intégrer sa licence en cours de validité en pièce jointe.

#### 4. Valider à l'aide du code Captcha :

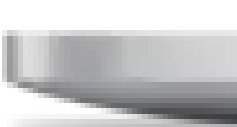

### La création d'un compte tireur dans le SIA

| MINISTÈRE<br>DE L'INITÉRIEUR<br>ET DES OUTRE-MER<br>L'ANT<br>Marri                                                                                                    | ur les Armes                                                                        | O Aide                                                    |   |
|----------------------------------------------------------------------------------------------------|-------------------------------------------------------------------------------------|-----------------------------------------------------------|---|
| Étape 1 sur 4<br>Identité<br>Etape suivante : Adresse de la résidence principale et coordonnées                                                                                            | e compte - Première                                                                 | partie (1/2)                                              |   |
| Informations sur la licence en cours de<br>Veuillez sélectionner votre ou vos fédérations *<br>✓ Fédération Française de Tir<br>Numéro de licence de Tir *<br>67982139876123               | e validité<br>Fédération Française de Ball-Trap<br>Numéro de licence de Ball-Trap * | Fédération Française de Ski<br>Numéro de licence de Ski * |   |
| Veuillez importer le verso de la licence valide<br>tamponnée du cachet du médecin *<br>La taille maximale autorisée de votre document est 5Mo. Les<br>formats acceptés sont .pngpdfjpegjpg |                                                                                     |                                                           |   |
| Sexe *<br>Sélectionner un sexe<br>Nom d'usage<br>Nom de famille utilisé dans la vie courante, à renseigner s'il ne s'agit p                                                                | Nom *  Nom *  Premier prénom *                                                      |                                                           | - |
|                                                                                                    |                                                                                     |                                                           |   |
|                                                                                                    |                                                                                     |                                                           |   |

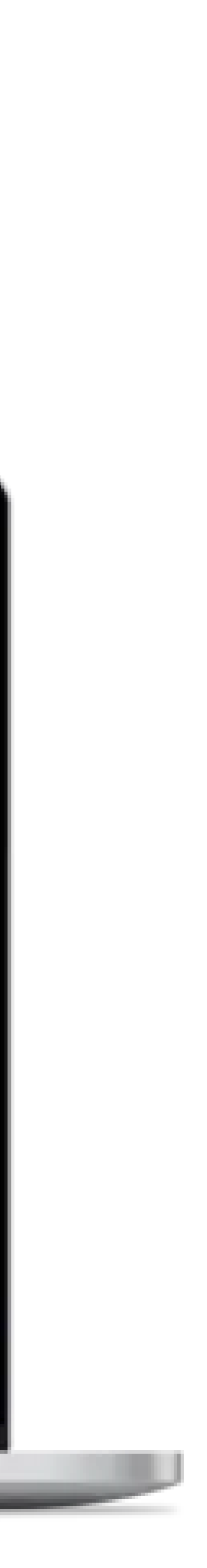

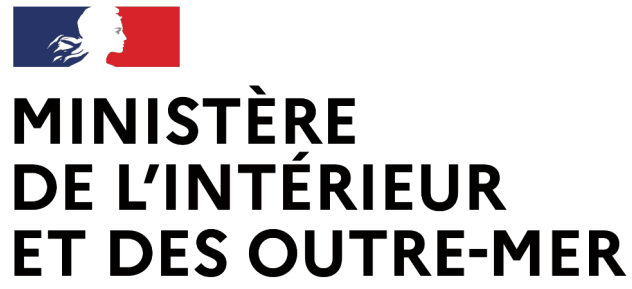

## La création d'un compte tireur dans le SIA

#### 5. Activer mon compte :

→ Le système adresse un mail de confirmation de création de compte.
→ En cliquant sur le lien d'activation, un renvoi est fait vers le choix du mot de passe

#### 6. Sécuriser mon compte :

→ Le mot de passe doit respecter le format suivant : 12 caractères minimum incluant un chiffre, une lettre et un caractère spécial.

→ Le détenteur choisi dans une liste déroulante et il répond aux questions qui serviront à récupérer l'identifiant en cas d'oubli.

| MINISTÈRE<br>DE L'INTÉRIEUR<br>ET DES OUTRE-MER<br>Kannet<br>Vannet<br>Vannet<br>Farmet                                                                                                    | ĵ Aide    |
|----------------------------------------------------------------------------------------------------|-----------|
| <b>Finalisation de la création de votre compte</b><br>Pour finaliser la création de votre compte, veuillez cliquer sur le lien du mail que vous venez de recevoir.<br>Si vous n'avez pas le mail dans votre boite de réception, vérifiez que ce message n'est pas dans votre dossier «spam» ou «courrier indésirable».<br>Si vous ne trouvez pas ce mail, veuillez prendre contact avec votre préfecture via le formulaire de contact situé en bas de cet écran<br>en cliquant sur "Nous contacter".                                                                                                    |           |
| Image: Second Second | zouv.fr ⊠ |
| Sauf mention contraire, tous les textes de ce site sont sous <u>licence etalab-2.0 [2]</u>                                                                                                    |           |
|                                                                                                    |           |
|                                                                                                    |           |

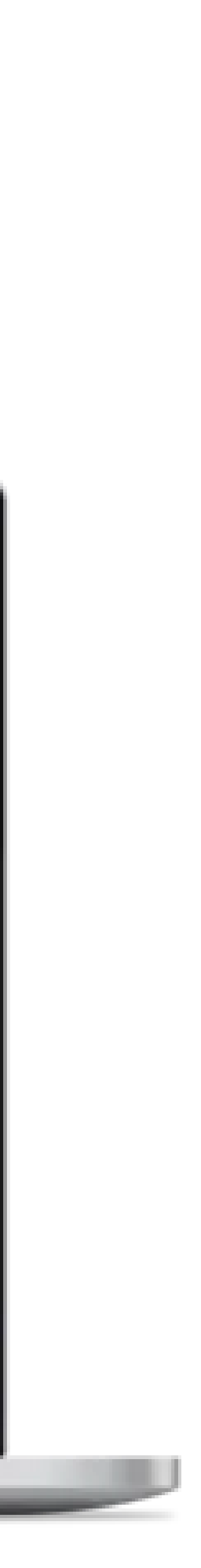

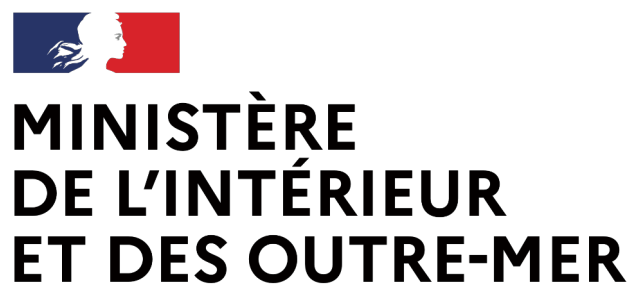

## La création d'un compte tireur dans le SIA

#### 7. Valider :

→ Au clic que le bouton « valider » le compte est créé !
→ Un mail avec une pièce jointe récapitulant les informations importantes, notamment le n°SIA et les identifiants de connexion est envoyé.

#### 8. Compte activé :

 → Le compte SIA est immédiatement activé et un numéro SIA suivra le détenteur tout au long de sa vie.
 → Si le détenteur doit se connecter, il clique sur « accéder à mon compte »

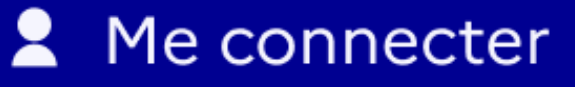

| Ces informations serviront à sécuriser votre compte et permettre<br>Saisissez le mot de passe de votre compte :<br>Azerty12345! | ont de confirmer votre identité | Le mot de passe doit contenir :<br>• au moins 1 Majuscule<br>• au moins 1 Minuscule                                                      |  |
|----------------------------------------------------------------------------------------------------|---------------------------------|----------------------------------------------------------------------------------------------------|--|
| Confirmez le mot de passe de votre compte :<br>Azerty12345!                                                                     | Afficher                        | <ul> <li>au moins 1 Chiffre</li> <li>au moins 1 Caractère spécial (ex : + , - , ? , ! , % etc)</li> <li>12 caractères minimum</li> </ul> |  |
| Veuillez sélectionner 3 questions et saisir les ré<br>d'accès à votre compte.                                                   | éponses associées. Ces          | informations serviront en cas de problème                                                                                                |  |
| Question 1 :                                                                                                    | Réponse 1 :                     |                                                                                                    |  |
| Quel est le nom de la rue où vous avez grandi ?                                                                                 | ✓ R1                            |                                                                                                    |  |
| Question 2 :                                                                                                    | Réponse 2 :                     |                                                                                                    |  |
| Quel est le premier film que vous avez vu au cinéma ?                                                                           | ✓ R2                            |                                                                                                    |  |
| Question 3 :                                                                                                    | Réponse 3 :                     |                                                                                                    |  |
| Quel était le modèle de votre premier véhicule ?                                                                                | ✓ R3                            |                                                                                                    |  |
|                                                                                                    |                                 | Annuler Valider                                                                                                    |  |
| MINISTÈRE<br>DE L'INTÉRIEUR                                                                                                    | legifrance.gouv.fr.f2           | gouvernement.fr [?] service-public.fr [?] data.gouv.fr [?]                                                                               |  |
|                                                                                                    |                                 |                                                                                                    |  |
|                                                                                                    |                                 |                                                                                                    |  |

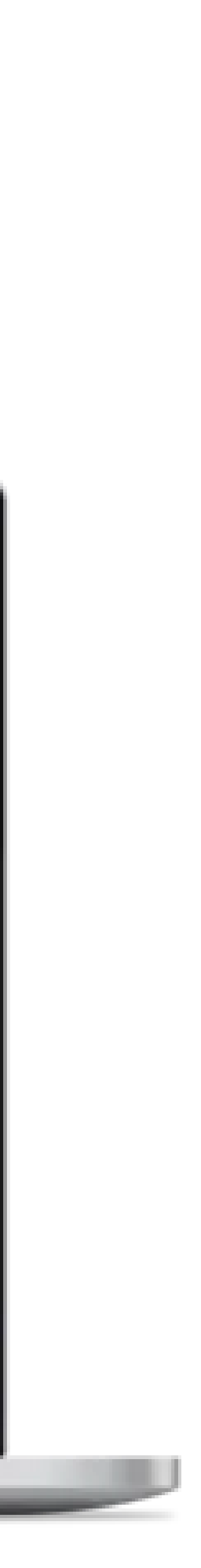

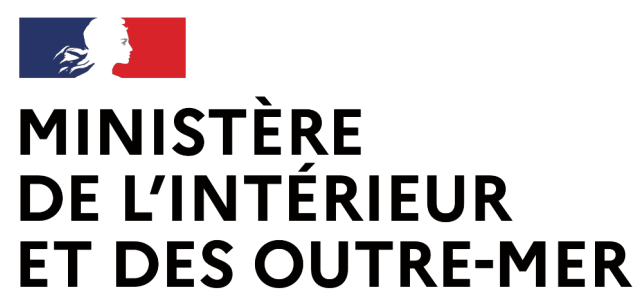

## La création d'un compte tireur dans le SIA

#### Pour rester en règle :

→ Le détenteur se connecte lorsqu'il vient d'acquérir une arme pour valider l'acquisition

→ Le détenteur met à jour son râtelier dans les 6 mois après la création de son compte

→ Le détenteur effectue ses démarches en ligne

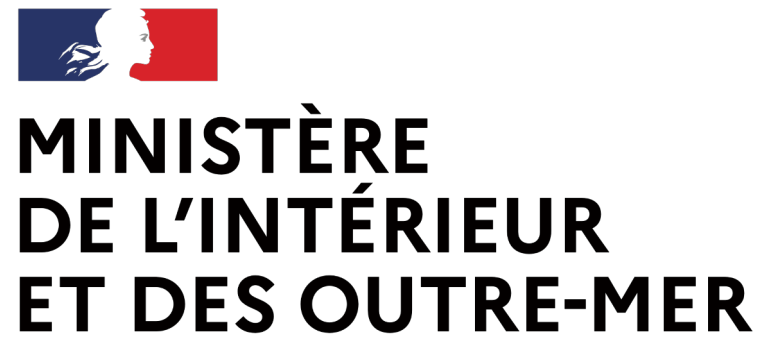

Secrétariat général | DEPSA

## Que faire si le licencié a déjà un compte SIA ?

Service Central des Armes et Explosifs

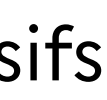

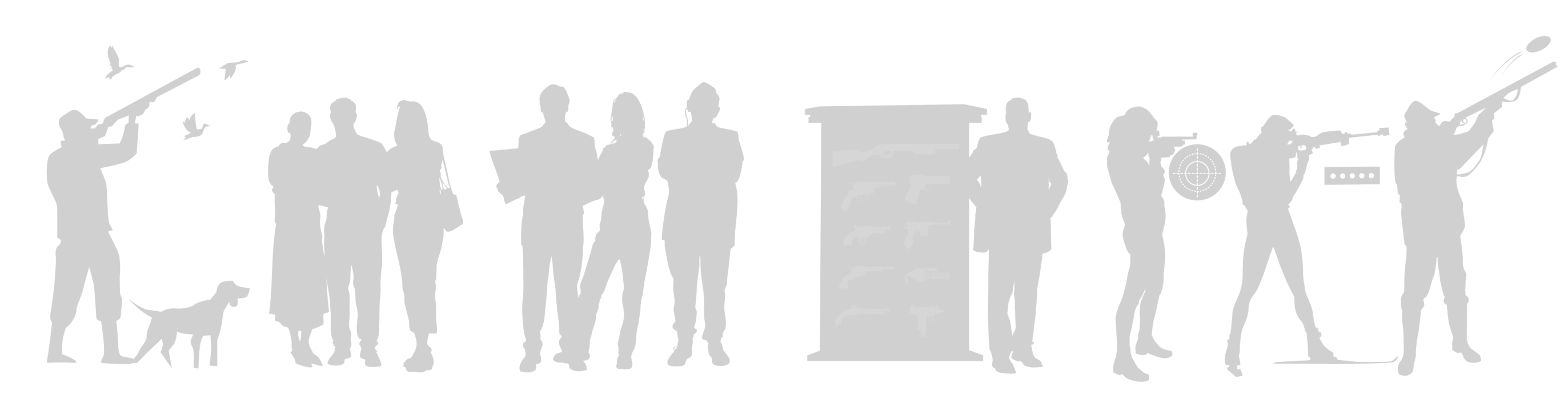

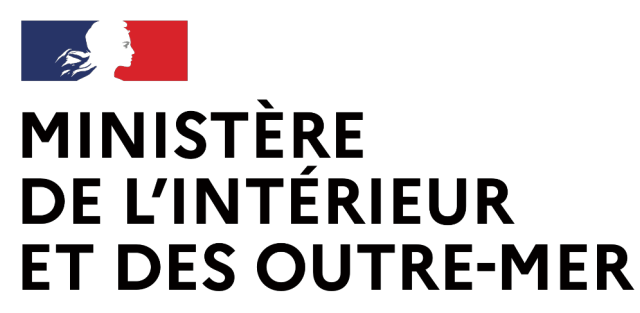

### UN SEUL COMPTE PAR PERSONNE DANS LE SIA

→ Un seul compte SIA est nécessaire, même si un détenteur cumule plusieurs profils.

→ Si un chasseur détient par ailleurs une licence de tir sportif, cette dernière peut être rattachée au compte existant sans création d'un nouveau compte.

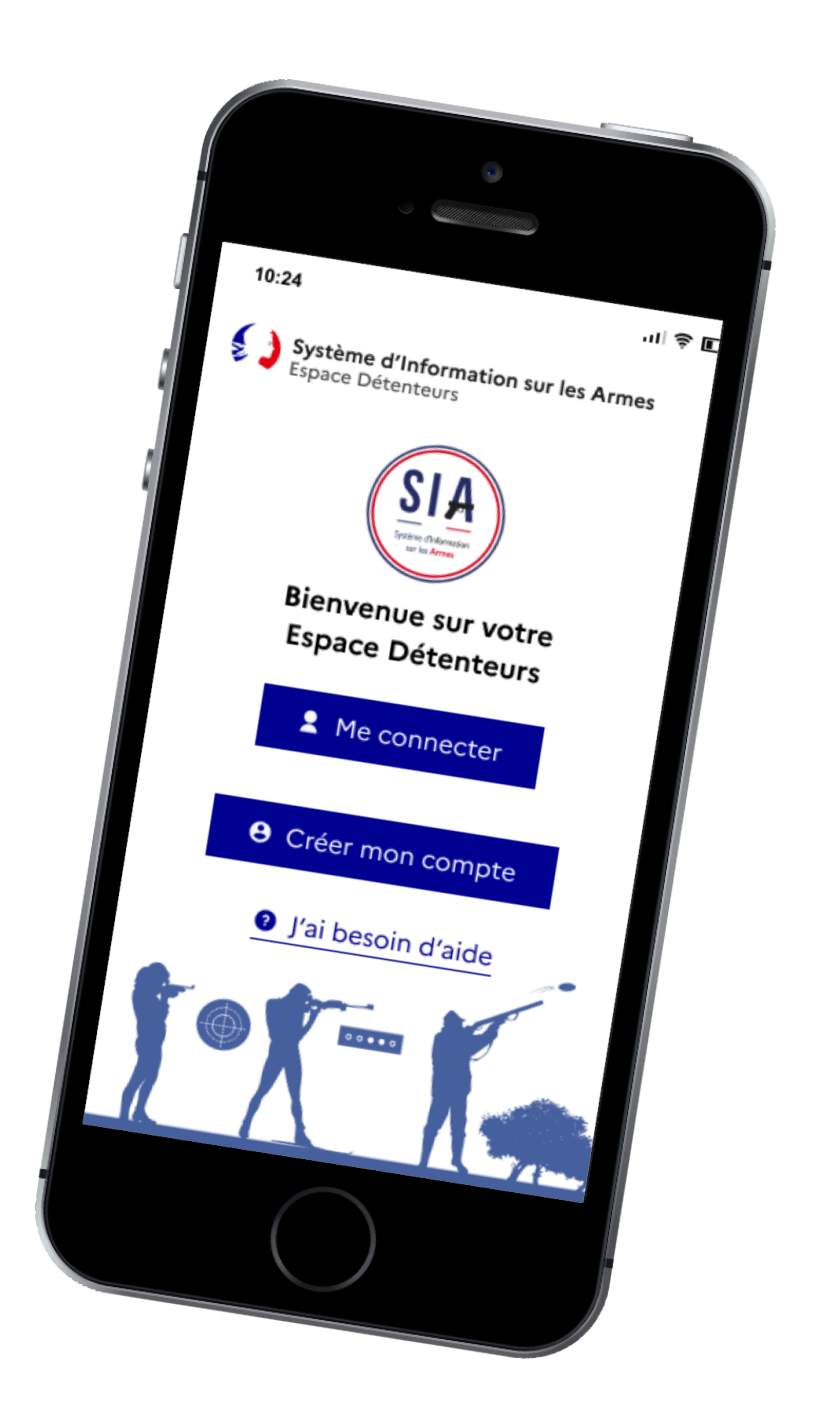

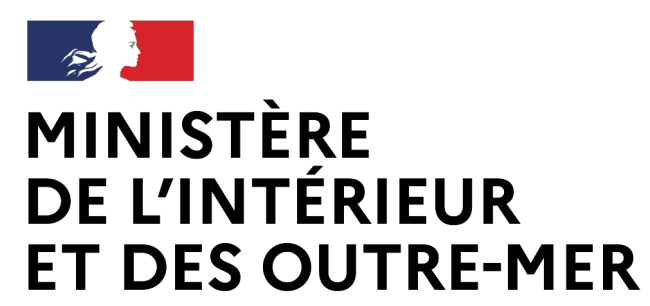

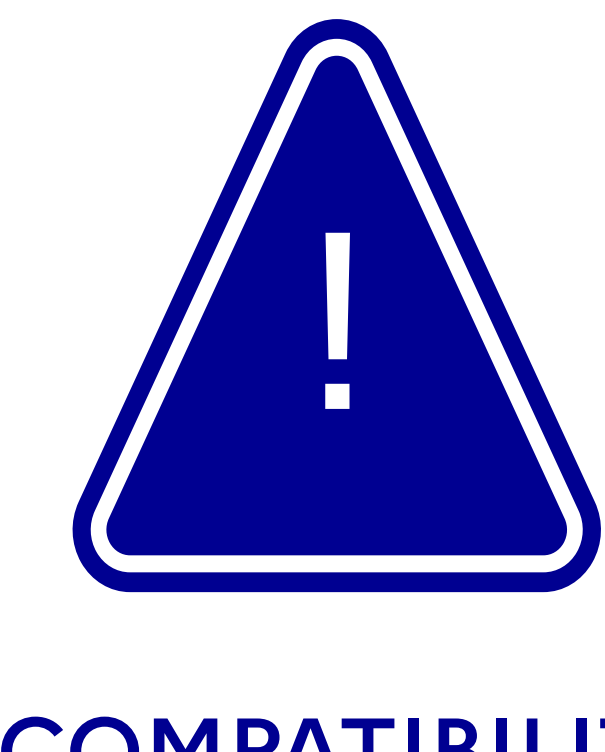

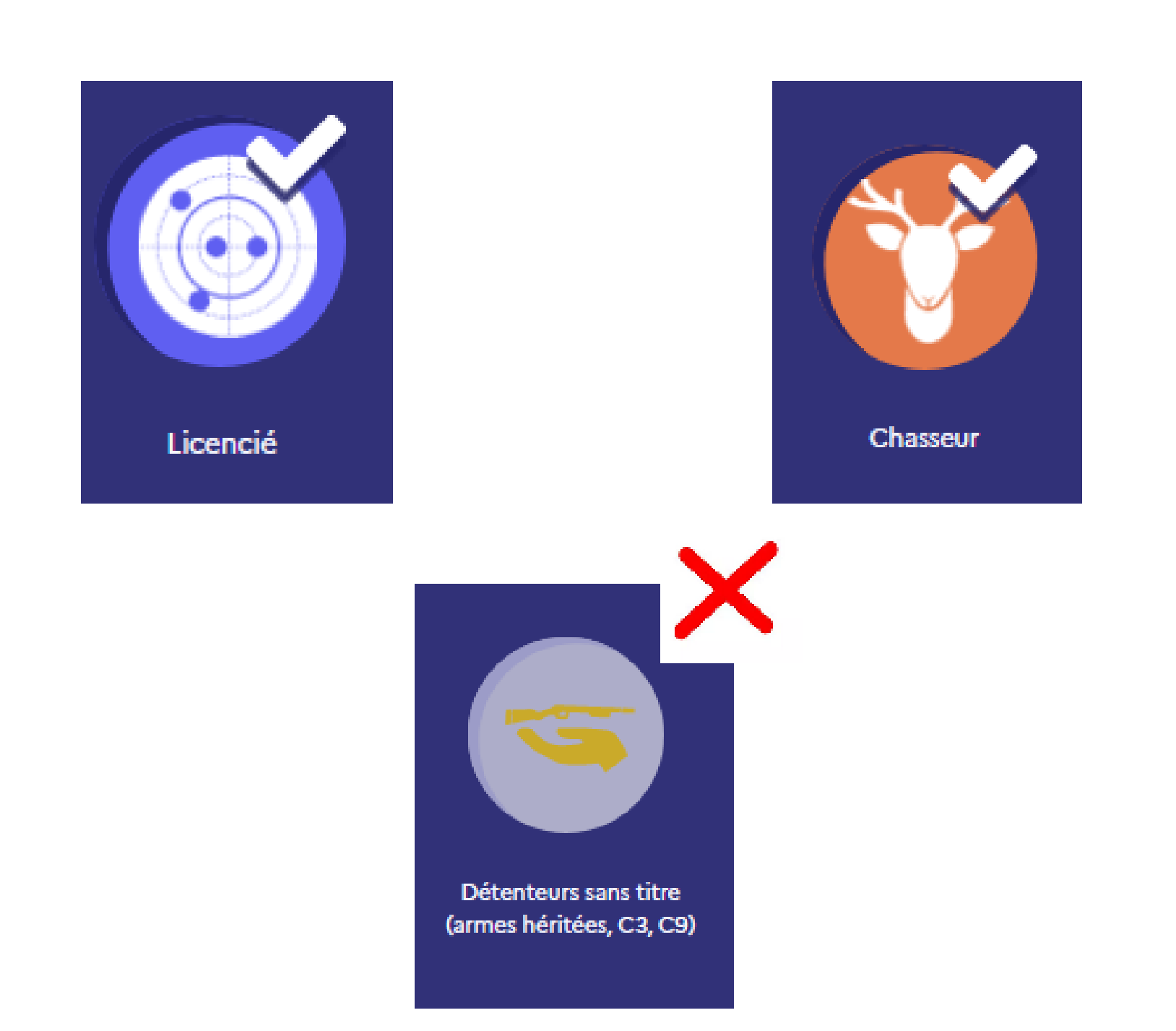

Si un compte SIA est tireur sportif et/ou chasseur, il ne peut pas être détenteur sans titre

#### INCOMPATIBILITE

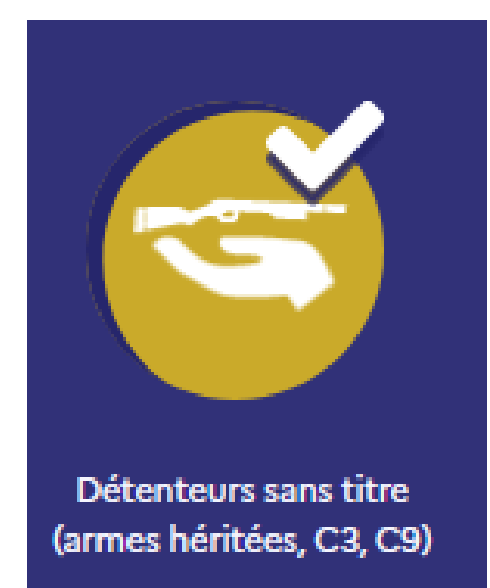

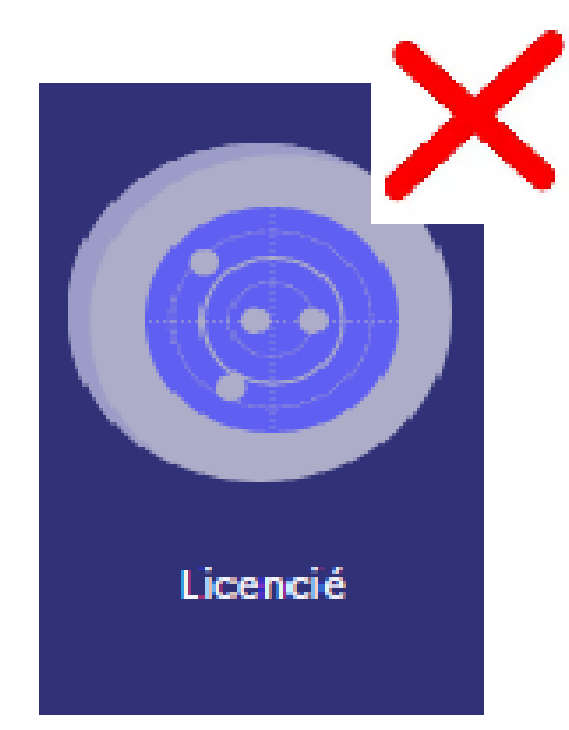

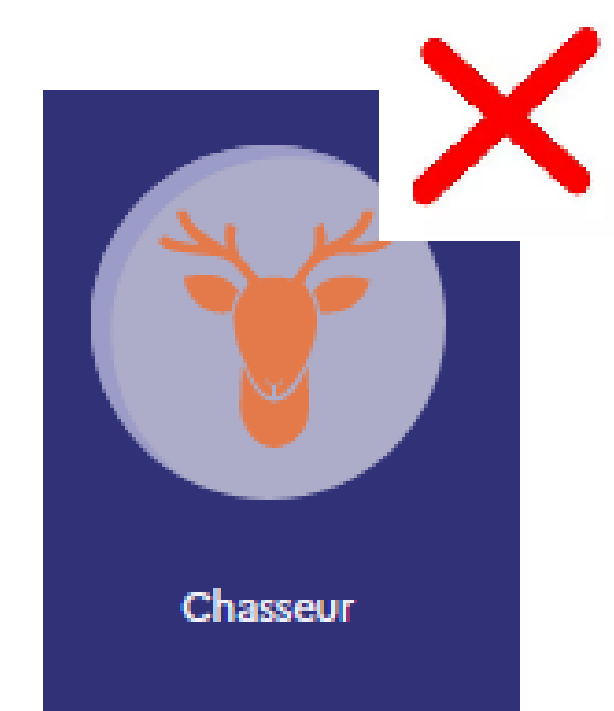

A contrario, s'il s'agit d'un compte détenteur sans titre, il ne peut être ni tireur sportif, ni chasseur

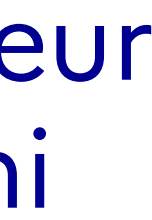

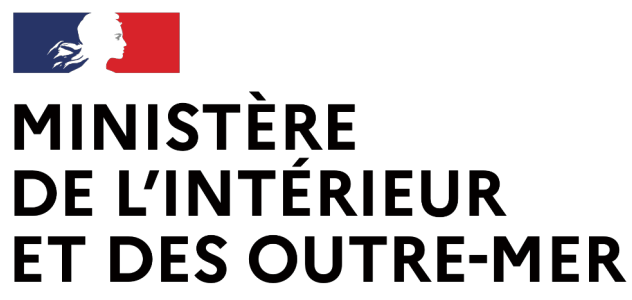

## Connexion à mon compte SIA Procédure simplifiée

# Si le détenteur dispose déjà d'un compte dans le SIA :

→ Il se connecte à l'aide de ses identifiants.

#### 1. Sur la page d'accueil :

→ Le détenteur renseigne les champs
« identifiant » et « mot de passe »
→ Il clique sur le bouton de connexion.

→ Sur le site SIA :
→ En version mobile :
Se connecter
Me connecter

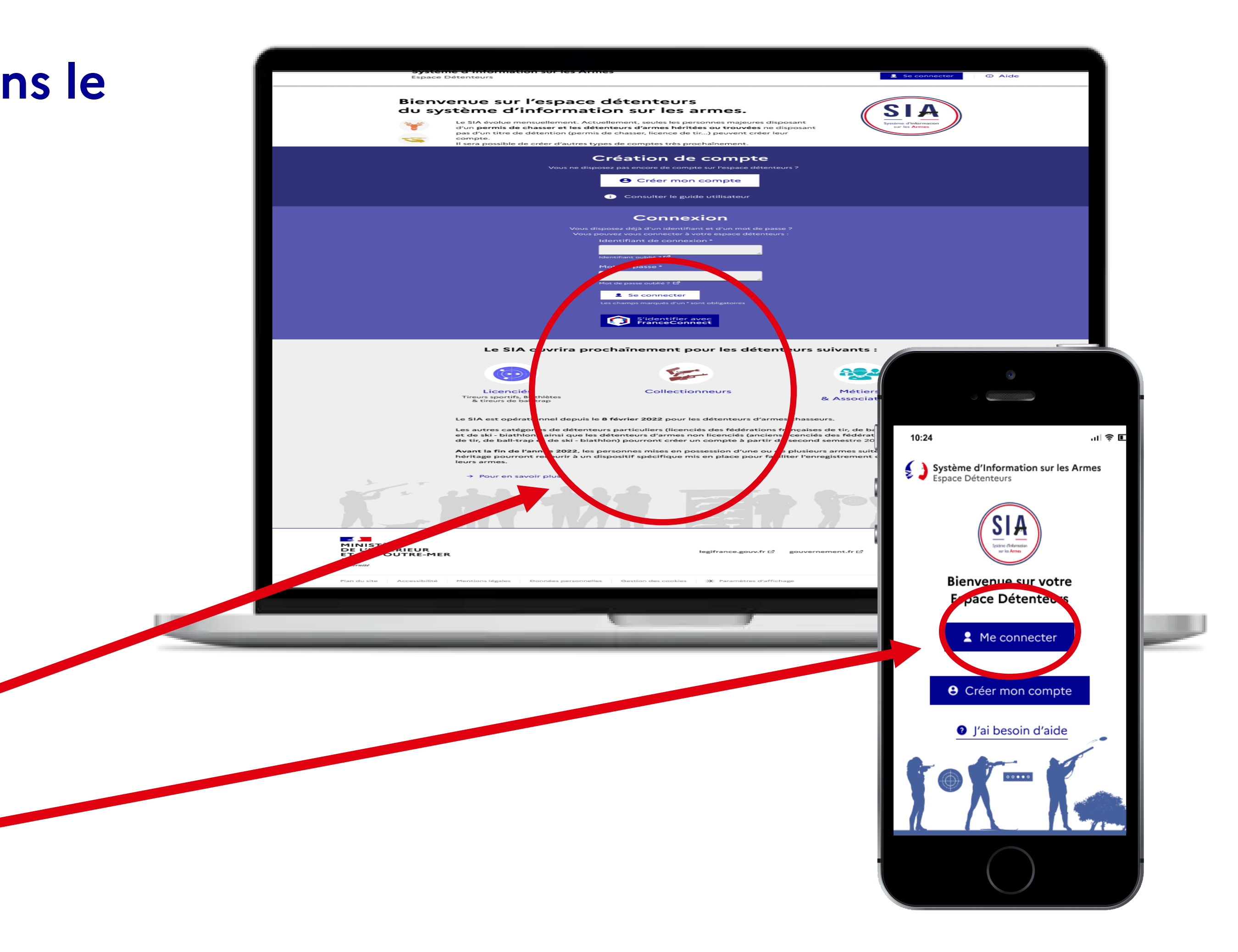

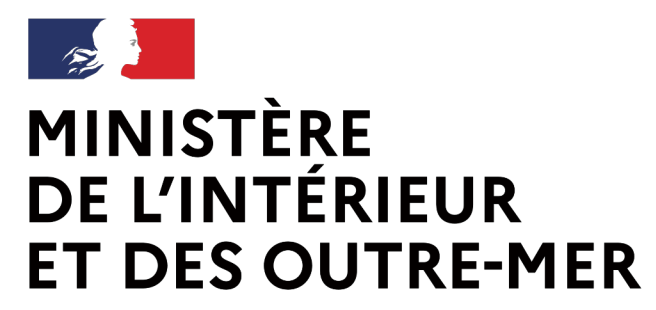

## Connexion à mon compte SIA Procédure simplifiée

| MINISTÈRE<br>DE L'INTÉRIEUR<br>ET DES OUTRE-MER<br>Liferti<br>Sparts<br>Sparts<br>Faurts av | Système d'Infor<br>Espace Détenteurs | mation sur les Armes |                     | Cind CHAM    | () Aide | A Déconnexion |
|---------------------------------------------------------------------------------------------|--------------------------------------|----------------------|---------------------|--------------|---------|---------------|
| Mon râtelier Me                                                                             | s démarches                          | RGA Ľ                | N°SIA: CHACIN43EOOA | Notification | is: 4   | Mon profil    |
|                                                                                             |                                      |                      |                     |              |         |               |

#### Mon râtelier numérique

Étape 1 sur 4

Identité

Étape suivante : Adresse de la résidence principale et coordonnées

#### Informations sur la licence en cours de validité

Veuillez sélectionner votre ou vos fédérations \*

Fédération Française de Tir Fédération Française de Ball-Trap Fédération Française de Ski Numéro de licence de Tir \* Numéro de licence de Ball-Trap\* Numéro de licence de Ski<sup>\*</sup>

- Le détenteur clique sur l'onglet « mon profil »
- Il renseigne son numéro de licence
  - En l'absence d'interconnexion avec la FFTIR (qui pourrait n'être effective qu'en mars 2024), le détenteur pourra intégrer sa licence en cours de validité en pièce-jointe.
- Le SIA et EDEN communiquent pour vérifier la validité de la licence.
- Une fois la licence validée, le profil tireur est ajouté au compte

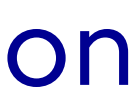

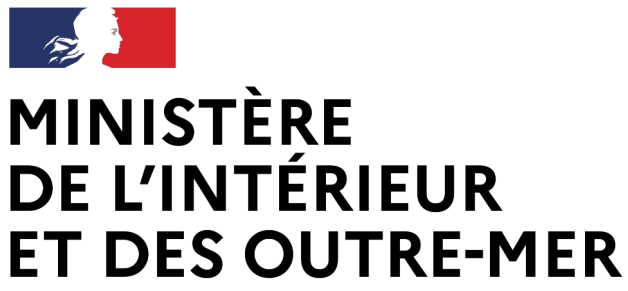

Une fois la licence ajoutée, les fonctionnalité liée au profil « tireur sportif » sont disponibles

 $\rightarrow$  visualisation de l'autorisation si elle a été reprise d'AGRIPPA

→ faire une demande d'autorisation en ligne

- $\rightarrow$  recevoir une arme de catégorie B
- recevoir des munitions de catégorie B

L'ensemble des fonctionnalités communes aux chasseurs et aux tireurs sont également disponibles.

## Les fonctionnalités du compte SIA

|                     |                      |      |           |          |                    |                    | Ar         | me héritée                | Arme trouvée           |
|---------------------|----------------------|------|-----------|----------|--------------------|--------------------|------------|---------------------------|------------------------|
| Réinitialiser les t | filtres              |      |           | résultat |                    |                    |            |                           | Lignes par pag<br>10 V |
| Numéro<br>d'encodag | Numéro<br>e de série | Туре | Marque    | Modèle   | Calibre<br>Canon 1 | Calibre<br>Canon 2 | Classement | Régime<br>de<br>détention | Statut                 |
|                     | <u>a</u> <u>a</u>    | Q    | Q         | Q        | Q                  | Q                  | Q          |                           | <u> </u>               |
| No results found    |                      | K    | ≺ Page Pr | écédente | 1 Page s           | uivante >          |            |                           | 10                     |

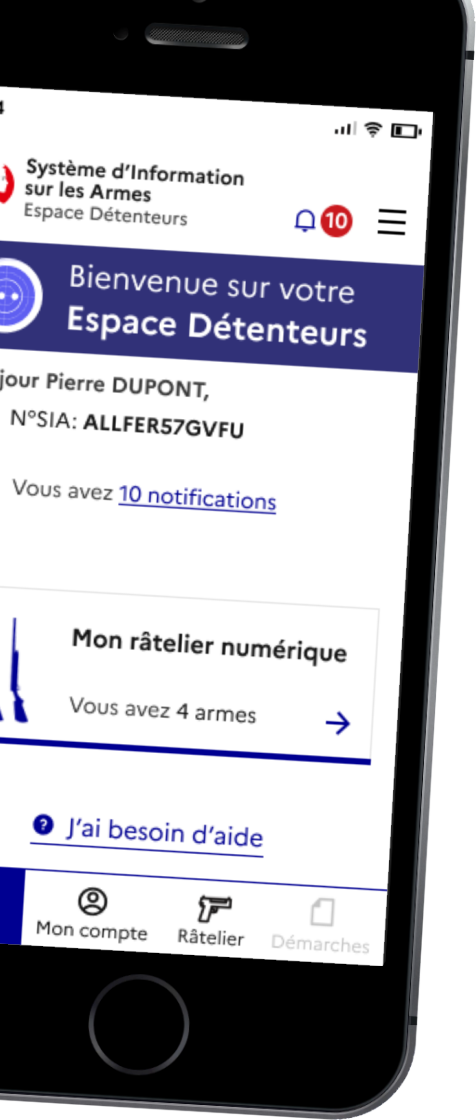

J'ai besoin d'ai

8

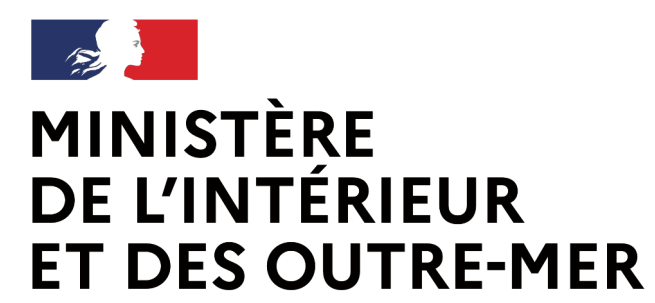

## Mise à jour du râtelier numérique

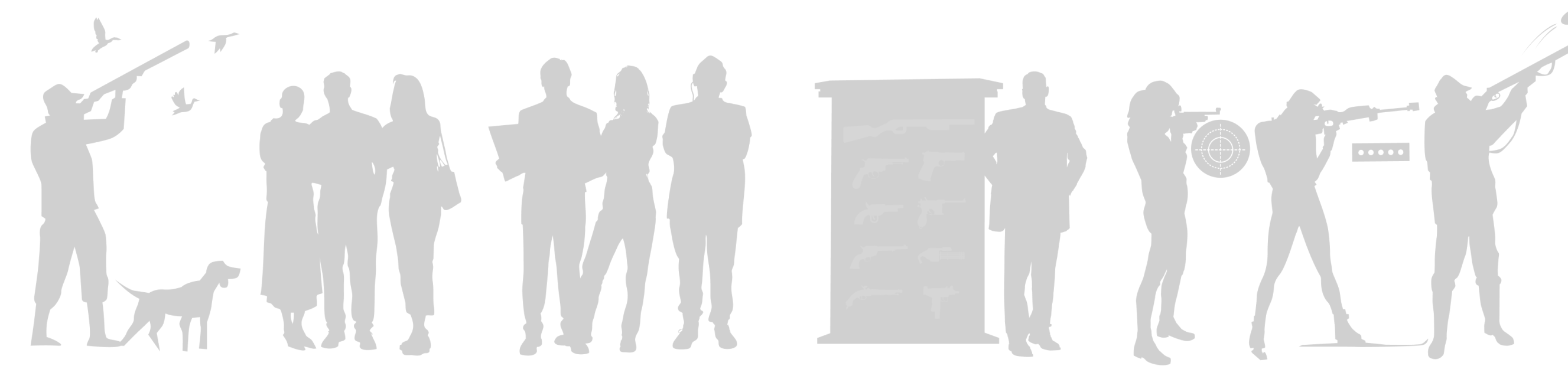

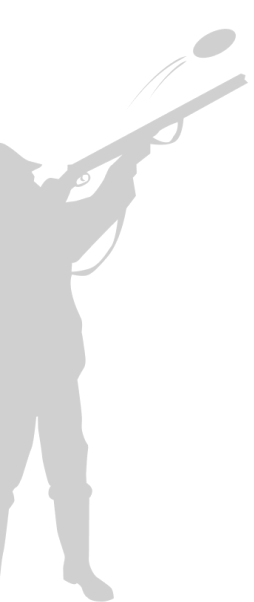

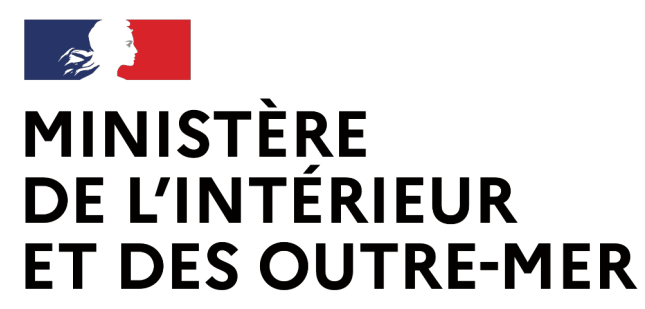

Lors de la création du compte, une reprise de données est réalisée. Les armes présentes dans AGRIPPA remontent dans le râtelier numérique du détenteur.

→ Ce dernier peut alors visualiser/modifier les informations.

| R | éinitialis              |
|---|-------------------------|
| 0 | Numéro<br>d'encoc<br>†↓ |
| 0 | BJ482-P<br>SCA000       |
| 0 | AB104-0<br>FRA104       |
| < |                         |

## La mise à jour du râtelier

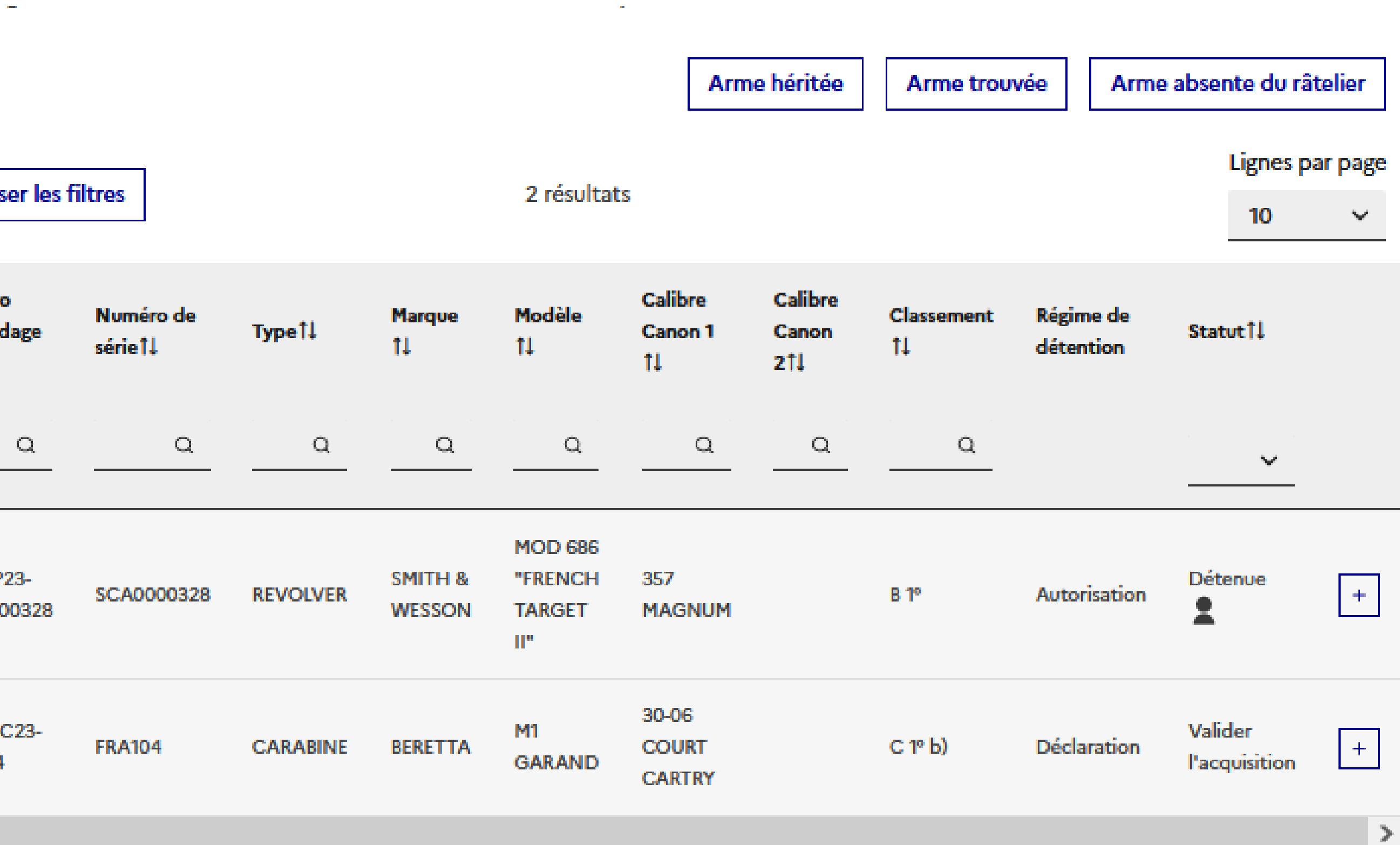

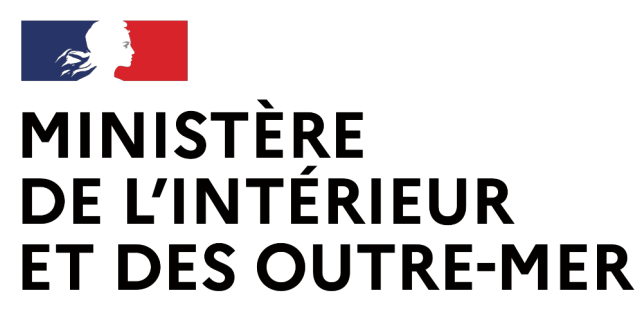

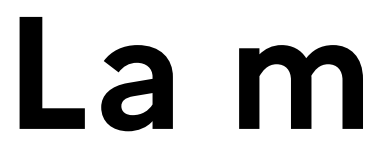

- jour son râtelier
- Dans son râtelier numérique, le détenteur peut également visualiser son compteur de munitions par arme détenue.

## La mise à jour du râtelier

Jusqu'à 6 mois après la création de son compte, le détenteur peut mettre à

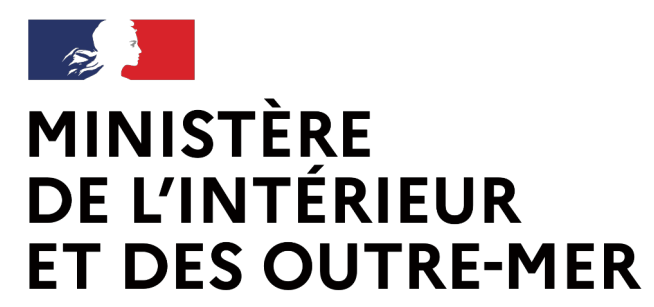

## La mise à jour du râtelier

#### Mon râtelier numérique

#### Mes armes

Vous trouverez ci-dessous les armes que vous possédez, identifiées par un nº d'encodage. Si les informations sont incorrectes, vous devez utiliser la fonctionnalité "Signaler une erreur" qui apparait lorsque vous cochez une arme. Si des armes sont absentes du râtelier, utilisez la fonctionnalité "Arme absente du râtelier".

Vous disposez de 6 mois pour corriger les informations présentes sur votre râtelier via les deux fonctionnalités précitées. Passé ce délai, les boutons "Signaler une erreur" et "Arme absente du râtelier" ne seront plus accessibles.

> Arme trouvée Arme héritée

Arme absente du râtelier

1. Le détenteur se connecte et visualise son râtelier numérique.

2. Il peut signaler une arme manquante dans son râtelier en cliquant sur le bouton « Arme absente du râtelier ».

3. Il accède ensuite à la procédure de déclaration d'une arme manquante.

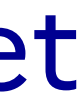

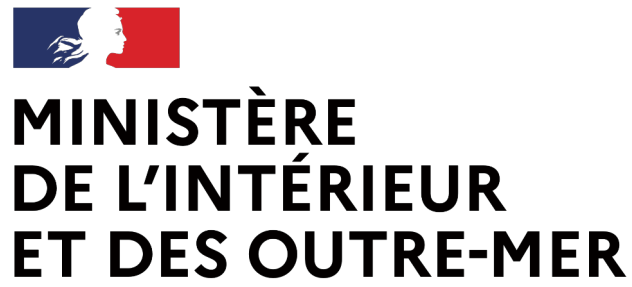

## La mise à jour du râtelier

Liberté Égalité Fraternité **Secrétariat général | DEPSA** 

4. Il renseigne les informations relatives à l'arme et passe à l'étape suivante.

5. Le détenteur visualise le récapitulatif et peut valider la procédure. L'arme est alors ajoutée à son râtelier.

Même si le détenteur ne dispose pas d'une autorisation valide, il est possible d'ajouter une arme de catégorie B. Celle-ci sera alors au statut « a régulariser »

| PENECTION<br>CELEMENTER<br>ET CREDOUTER, PERE | Système d'Ini<br>Tapaco Détentou | formation sur les Arme<br>es | 8 |
|-----------------------------------------------|----------------------------------|------------------------------|---|
|                                               |                                  |                              |   |

Las cara: (1) Albo 🖄 Décombreix

#### Signaler une arme absente du râtelier

| Identification de l'arme absente                                                               |                                                    |
|------------------------------------------------------------------------------------------------|----------------------------------------------------|
| Trapa solvania - Etropitoloit et solidation                                                    |                                                    |
| Information de l'arme                                                                          |                                                    |
| Veuillez saisir le numéro RGA de votre arme :                                                  |                                                    |
| Numleo RGA*                                                                                    |                                                    |
|                                                                                                | Rechercher sur le RGA 37                           |
| Veuillez saisir le numéro de série de voire arme :                                             |                                                    |
| Numiro de sirie "                                                                              |                                                    |
| Marries de samane ('hannele / holie de selane / partie inférieur de la bolie de solave (loure) |                                                    |
|                                                                                                | Cocher cette case s'il n'ya pas de numieo de airte |
| Si votre arme est neutralisée, veuillez saisir informations subantes :                         |                                                    |
| Cocher onte case si l'arme est neutralisée                                                     |                                                    |
| Dute de neutralization                                                                         | Lieu de neutralization                             |
| BUHRAAAA                                                                                       |                                                    |
|                                                                                                |                                                    |

#### Information des éléments de l'arme

Veullier suisir is numéro de sirie des éléments essentiels de l'arme : Inspir in deseupersenquentiets en éléments essentiet de caire seux Partie supérieure bolte de calasse (upper) Canon 1 Canon 1

| Canon 1                  |     |
|--------------------------|-----|
|                          | 127 |
| imemble mobile de cutaxe |     |
|                          | cP. |
| Lurilet                  |     |
|                          | 67  |
|                          |     |
|                          |     |
|                          |     |

Etape sulvante

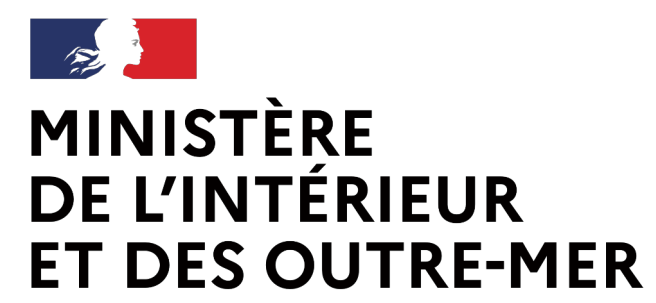

### Le référentiel général des armes RGA

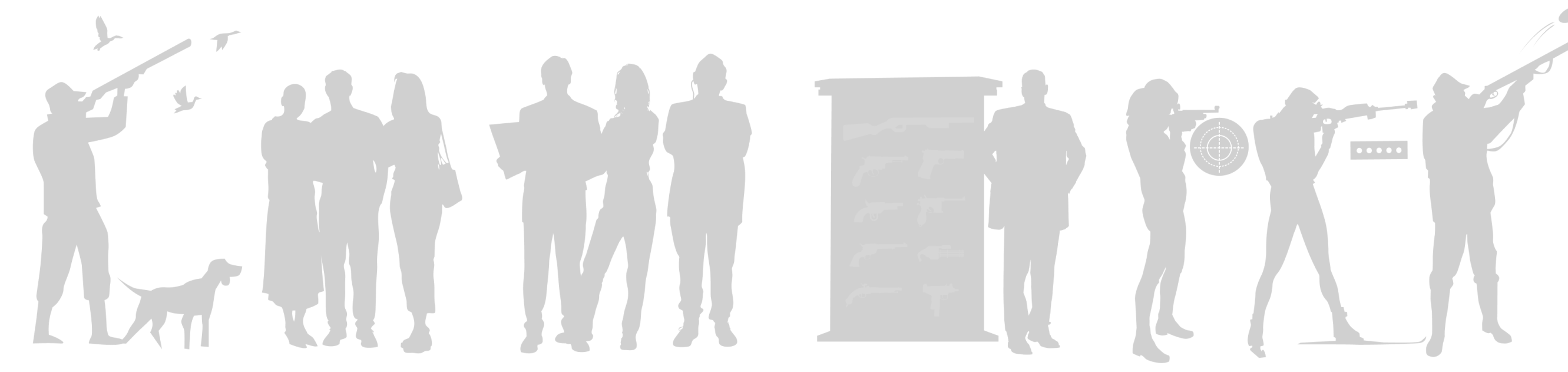

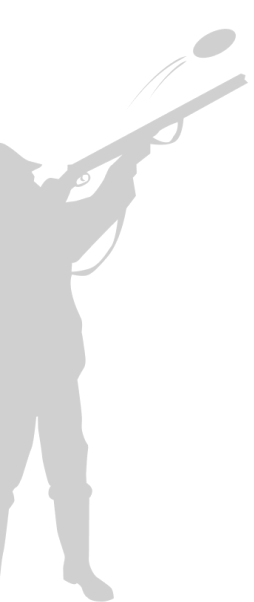

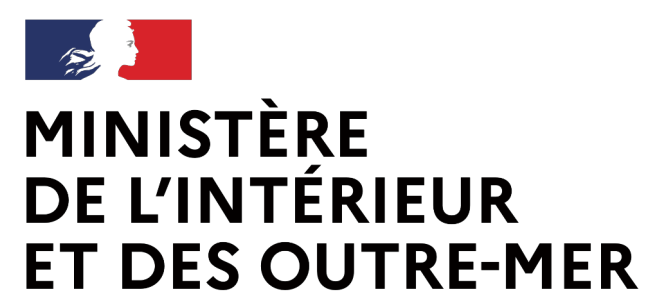

### La recherche d'une arme sur le RGA

2 parcours de recherche :

→ la recherche experte (avancée) est destinée aux professionnels

→ la recherche simplifiée est destinée aux particuliers

Référentiel Général des Armes

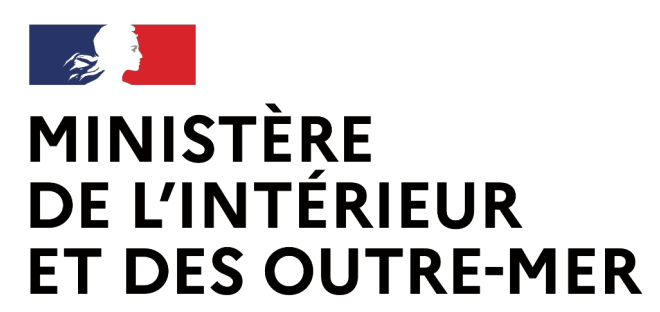

#### Compte Espace Professionnel

Recherche avancée

| ISTÈRE<br>L'INTÉRIEUR<br>DES OUTRE-MER<br>Méférentiel Général des Armes<br>Service Central des Armes et des Explos              | ifs - Espace Professionnel                                                                      | JB166 VConversion                                                                               |  |
|----------------------------------------------------------------------------------------------------|-------------------------------------------------------------------------------------------------|-------------------------------------------------------------------------------------------------|--|
| envenue sur le Référen<br>s trouverez ci-dessous la liste des actions qui vous sont pro                                         | tiel Général des Armes                                                                          |                                                                                                 |  |
| Rechercher une arme                                                                                                    | Mes demandes                                                                                    | Export RGA                                                                                      |  |
| Le mode de recherche avancée est destiné aux<br>professionnels.<br>Le mode de recherche simplifié est destiné aux particuliers. | Vous avez la possibilité de traiter les demandes de création et importer des demandes en masse. | Vous avez la possibilité de télécharger les catalogues sous<br>forme de tableur au format .csv. |  |
| <ul> <li>★ Recherche avancée</li> <li>☑ Recherche simplifiée</li> </ul>                                                         | <ul> <li>Créer</li> <li>Mes demandes</li> <li>Importer en masse</li> </ul>                      | D CatalogueD RAHCD MarqueD Calibre                                                              |  |
|                                                                                                    |                                                                                                 |                                                                                                 |  |
| NISTÈRE<br>L'INTÉRIEUR<br>DES OUTRE-MER                                                                                         | legifrance.go                                                                                   | uv.fr 옵 gouvernement.fr 옵 service-public.fr 옵 data.gouv.fr 옵                                    |  |
|                                                                                                    |                                                                                                 |                                                                                                 |  |

### Le nouveau RGA

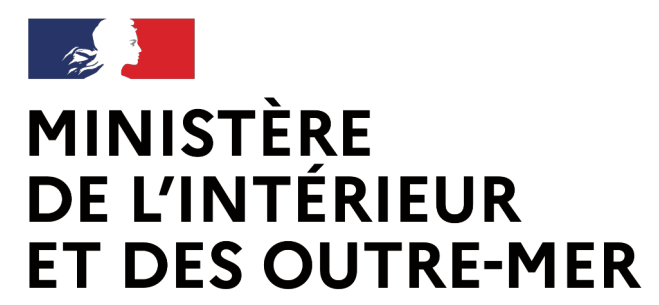

#### Compte Espace Professionnel

#### Recherche simplifiée

| MINISTÈRE<br>DE L'INTÉRIEUR<br>ET DES OUTRE-MER<br>Literté<br>Againté<br>Praternité<br>Reférentiel Général des Armes<br>Service Central des Armes et des Exp | <b>es</b><br>plosifs - Espace Professionnel                                                        | Mon compte Conversion                                                                        |
|----------------------------------------------------------------------------------------------------|----------------------------------------------------------------------------------------------------|----------------------------------------------------------------------------------------------|
| Vous êtes ici : Accueil                                                                                                    |                                                                                                    |                                                                                              |
| Bienvenue sur le Référe                                                                                                    | ntiel Général des Armes                                                                            |                                                                                              |
| Vous trouverez ci-dessous la liste des actions qui vous sont                                                                                                 | proposées.                                                                                         |                                                                                              |
| <b>E</b>                                                                                                    | Mes demandes                                                                                       | Export RGA                                                                                   |
| Le mode de recherche avancée est destiné aux<br>professionnels.<br>Le mode de recherche simplifié est destiné aux particuliers.                              | Vous avez la possibilité de traiter les demandes de création<br>et importer des demandes en masse. | Vous avez la possibilité de télécharger les catalogues sous forme de tableur au format .csv. |
| ★ Recherche avancée                                                                                                    | Créer 🌼 Mes demandes                                                                               | Catalogue RAHC                                                                               |
| Recherche simplifiée                                                                                                    | 1 Importer en masse                                                                                | Marque     Calibre                                                                           |
|                                                                                                    | <u>*</u>                                                                                           |                                                                                              |

### Le nouveau RGA

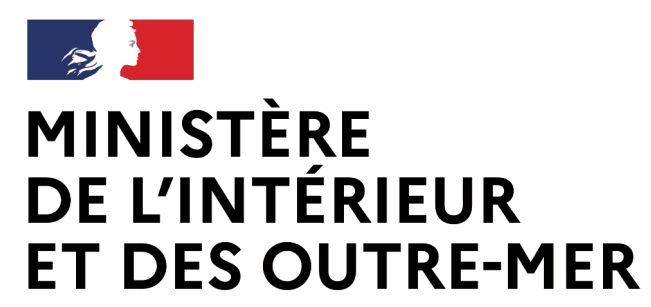

### La carte européenne d'armes à feu

#### → La carte européenne d'armes à feu (CEAF) est dématérialisée dans le SIA à partir du 18 décembre 2023.

→ Elle est générée directement par le détenteur depuis son compte SIA et a une validité de 5 ans.

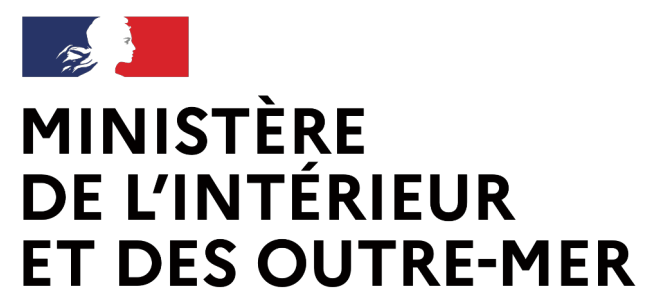

### Demande de CEAF dans le SIA

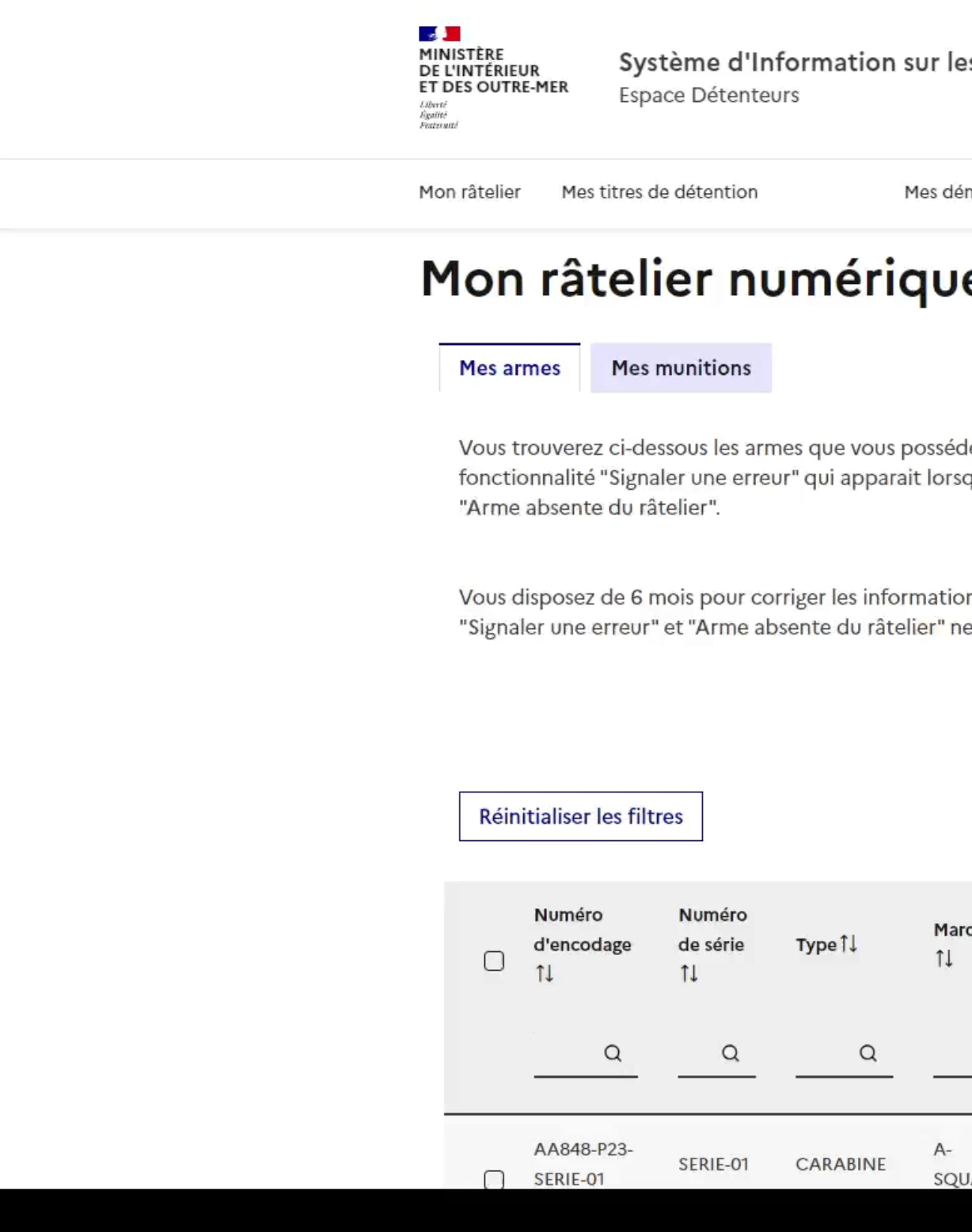

| es Arı                | nes                                  |                             | Martin MAT                    | ΓΙΝ Ν°SIA: MATM                   | AR88JOSG 👩 ,                             | Aide 🔒 Do                      | éconnexio       |
|-----------------------|--------------------------------------|-----------------------------|-------------------------------|-----------------------------------|------------------------------------------|--------------------------------|-----------------|
| démarche              | 2S                                   | RGA 🗗                       |                               | N                                 | Iotifications: 0                         |                                | Mon profi       |
| Je                    |                                      |                             |                               |                                   |                                          |                                |                 |
| édez, ide<br>rsque vo | entifiées par un<br>ous cochez une   | nº d'encoda<br>arme. Si des | age. Si les inf<br>armes sont | ormations sont<br>absentes du rât | : incorrectes, vo<br>telier, utilisez la | ous devez uti<br>a fonctionnal | liser la<br>ité |
| ions pré<br>ne sero   | sentes sur votre<br>nt plus accessib | e râtelier via<br>les.      | les deux fon                  | ctionnalités pré                  | écitées. Passé c                         | e délai, les b                 | outons          |
|                       | 1 résultat                           | Aime                        | inentee                       | Anne doove                        | Annea                                    | Lignes p                       | ar page         |
| arque<br>L            | Modèle↑↓                             | Calibre<br>Canon 1<br>↑↓    | Calibre<br>Canon 2<br>1↓      | Classement<br>↑↓                  | Régime de<br>détention                   | Statut↑↓                       |                 |
| Q                     | Q                                    | Q                           | Q                             | Q                                 |                                          | ~                              |                 |
|                       |                                      | 220 WIN                     |                               |                                   |                                          |                                |                 |

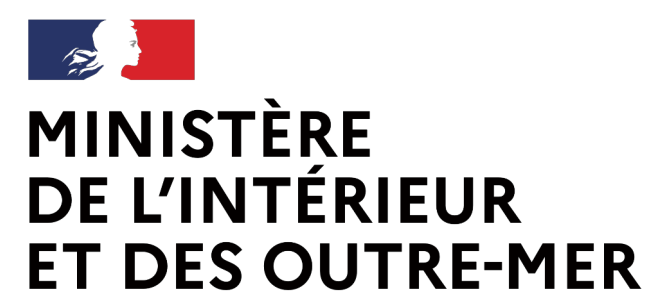

## La demande d'autorisation de détention dans le SIA

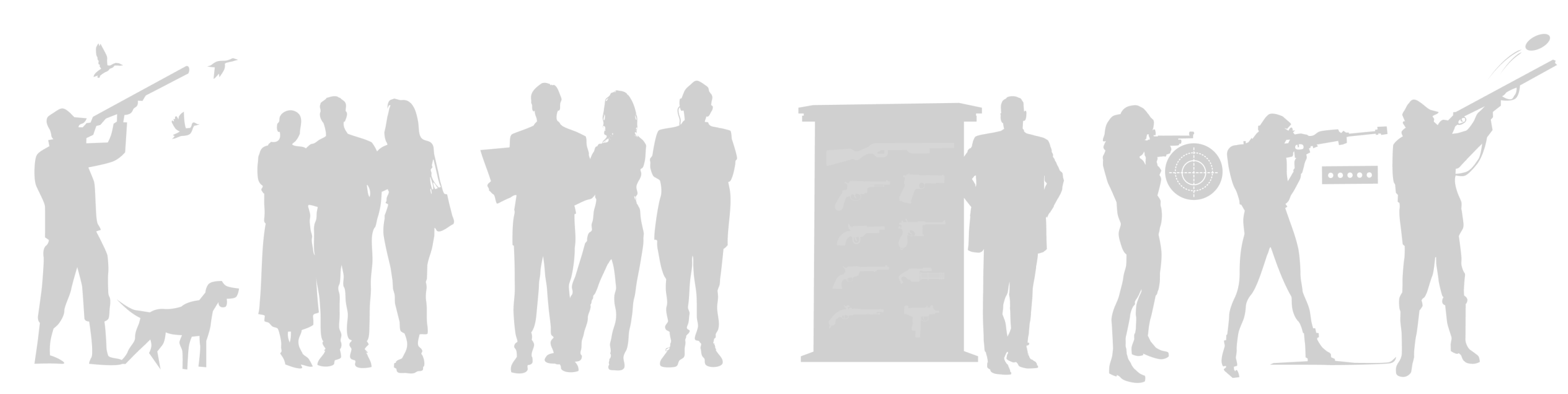

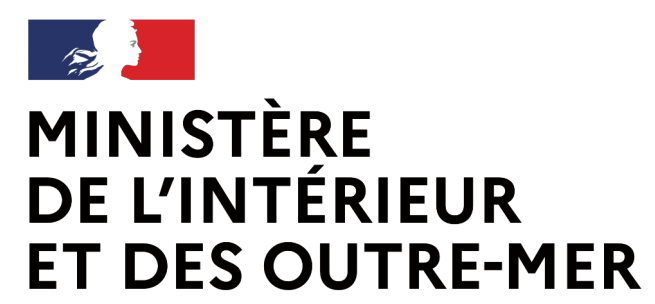

### Demande d'autorisation de détention

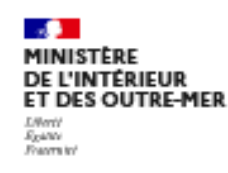

Système d'Information sur les Armes Espace Détenteurs

 Aide Cind CHAM A Déconnexion

Mon râtelier Mes démarches

RGA ⊡"

N°SIA: CHACIN43EOOA

Notifications: 4

Mon profil

#### Mes démarches

Demander un renouvellement d'autorisation d'acquisition et de détention

1. Le détenteur initie la demande :

→ Lors de la première acquisition d'une arme de catégorie B,

→ Lorsque l'autorisation détenue arrive à expiration.

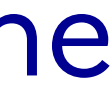

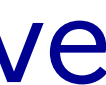

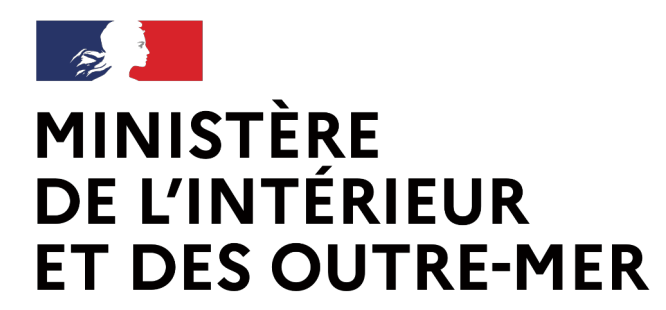

### Demande d'autorisation de détention

*Liberté Égalité Fraternité* **Secrétariat général | DEPSA** 

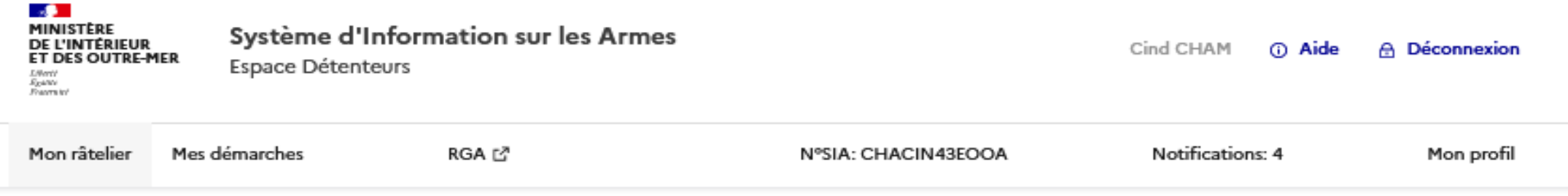

#### Demander un renouvellement d'autorisation d'acquisition et de détention

Étape 1 sur 2

Identité du demandeur

Étape suivante : Demande d'autorisation

| Identité                               | Résidence principale |
|----------------------------------------|----------------------|
| CHAM CIND                              | TESTED               |
| Sexe : Féminin                         | 75001 TESTED         |
| Né(e) le : 08/08/2000 à TESTED, France |                      |
| CNI                                    | Modifier mon adresse |
| Modifier les informations              |                      |
|                                        |                      |
| America                                | Étape Suivante       |

Le détenteur confirme que ses informations sont juste et il passe à l'étape suivante

Attention, si les informations sont erronées, le détenteur doit les corriger dans l'onglet « mon profil »

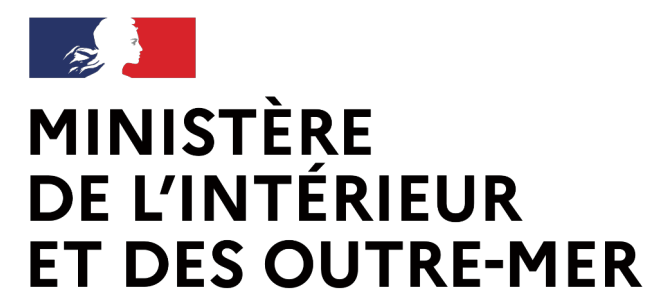

### Demande d'autorisation de détention

Liberté Égalité Fraternité Secrétariat général | DEPSA

#### Demander un renouvellement d'autorisation d'acquisition et de détention

Demande d'autorisation

| Type de deman                                      | de : première demande                                                                                                    |                                                                                                    |                                                                                                    |                                                                            |                                                                                   |
|----------------------------------------------------|----------------------------------------------------------------------------------------------------|----------------------------------------------------------------------------------------------------|----------------------------------------------------------------------------------------------------|----------------------------------------------------------------------------|-----------------------------------------------------------------------------------|
| Motif : à titre sp                                 | ortif                                                                                                    |                                                                                                    |                                                                                                    |                                                                            |                                                                                   |
| Avis préalable d                                   | e la Fédération Française de Tir                                                                                                    | : Oui                                                                                                 |                                                                                                    |                                                                            |                                                                                   |
| Licence de tir e                                   | o cours de validité : Oui                                                                                                    |                                                                                                    |                                                                                                    |                                                                            |                                                                                   |
| Licence de tir v                                   | lable jusqu'au 31/12/2021                                                                                                    |                                                                                                    |                                                                                                    |                                                                            |                                                                                   |
| Informat                                           | ons supplémenta                                                                                                    | ires à renseign                                                                                       | er.                                                                                                 |                                                                            |                                                                                   |
| Acte de naissan<br>La talle maximale au            | ce *<br>torisée de votre document est 5Mo. Les fo                                                                                    | ormats acceptés sont .png, .pdf, .j                                                                   | jpog. jpg                                                                                           |                                                                            |                                                                                   |
| Veuillez importe                                   | er un extrait d'acte de naissance                                                                                                    | e avec mentions margina                                                                               | les de moins de 3 mois.                                                                             |                                                                            |                                                                                   |
| Je déclare s<br>Les armes à feu<br>matèriels dêter | ur <b>l'honneur disposer des instal</b><br>leurs éléments et leurs munitions de caté<br>us; Soit à l'intérieur de pièces fortes comp | lations nécessaires à la co<br>ágories A et B dolvent être conser<br>portant une porte bilndée et don | onservation d'armes à fe<br>rvés : Soit dans des coffres forts<br>it les ouvrants sont protégés par | u de catégories A<br>ou des armoires fortes :<br>des barreaux. (art. R. 31 | et B<br>adaptés au type et au nombre de<br>14-3 du code de la sécurité intérieure |
| Avez-vous déjà                                     | uivi un traitement dans un hôp                                                                                                    | oital psychiatrique ?                                                                                 |                                                                                                    |                                                                            |                                                                                   |
|                                                    | Non                                                                                                    |                                                                                                    |                                                                                                    |                                                                            |                                                                                   |
|                                                    |                                                                                                    |                                                                                                    |                                                                                                    |                                                                            | Accédor à Pétapo suivants                                                         |

Le détenteur importe son acte de naissance de moins de 3 mois.

Il indique s'il a fait l'objet d'une hospitalisation sous contrainte. Si oui, il doit fournir un certificat médical psychiatrique

Il atteste sur l'honneur qu'il possède bien un coffre fort

En cliquant sur valider, la demande est transmise en préfecture. Un mail de confirmation est envoyé au détenteur

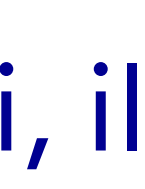

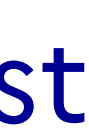

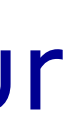

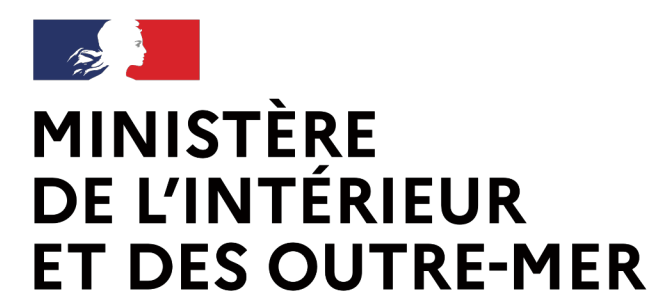

### Demande d'autorisation de détention

Liberté Égalité Fraternité Secrétariat général | DEPSA

#### Acte de naissance

La taille maximale autorisée de votre document est 5Mo. Les formats acceptés sont .png, .pdf, .jpeg, .jpg

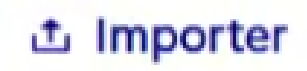

Capture.PNG 🖸 🔟

Veuillez importer un extrait d'acte de naissance avec mentions marginales de moins de 3 mois

#### Avis préalable délivré par la Fédération Française de Tir

La taille maximale autorisée de votre document est 5Mo. Les formats acceptés sont .png, .pdf, .jpeg, .jpg

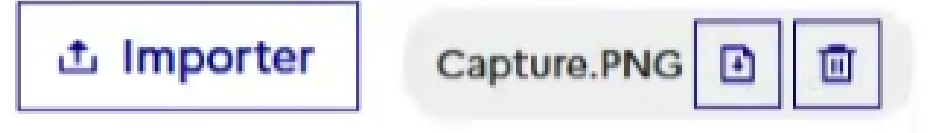

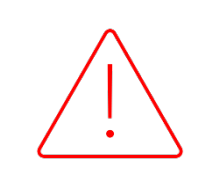

Dans l'attente de l'interconnexion avec la FFTIR, le détenteur intégrera par ailleurs une pièce-jointe avec son avis préalable délivrée par la FFTIR.

С

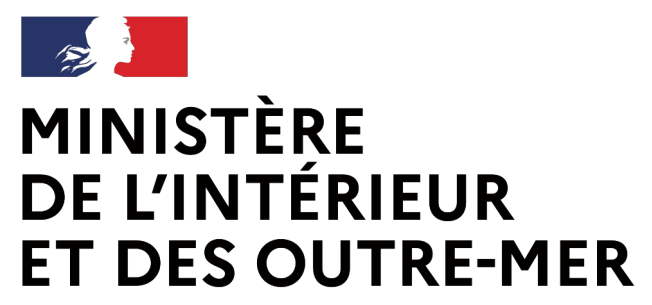

### Demande d'autorisation de détention

| MINISTÈRE<br>DE L'INTÉRIEUR<br>ET DES OUTRE-MER                                    | Système d'Ir<br>Espace Détente                                                                          | formation su                                                               | ur les Arme                                                        | 25                              |                                                                    | Licencie TIRE                  | EUR N°SIA: TIRLIC39                                            | əlrvq 🕤 Aid                                              | e 🔒 Déconnexior                             | 1 |  |
|------------------------------------------------------------------------------------|----------------------------------------------------------------------------------------------------|----------------------------------------------------------------------------|--------------------------------------------------------------------|---------------------------------|--------------------------------------------------------------------|--------------------------------|----------------------------------------------------------------|----------------------------------------------------------|---------------------------------------------|---|--|
| Mon râtelier Me                                                                    | s démarches                                                                                             |                                                                            | RGA I₫                                                             |                                 |                                                                    |                                | Notifications: 0                                               |                                                          | Mon profil                                  |   |  |
| Mon râ                                                                             | telier nu<br>Mes munitions                                                                              | uméric                                                                     | lne                                                                |                                 |                                                                    |                                |                                                                |                                                          |                                             |   |  |
| Vous trouvere<br>fonctionnalite<br>absente du râ<br>Vous disposez<br>boutons "Sigr | ez ci-dessous les arr<br>é "Signaler une erre<br>telier".<br>z de 6 mois pour co<br>aler une erreur" et | nes que vous po<br>ur" qui apparait<br>rriger les inform<br>absente absent | ossèdez, ident<br>lorsque vous<br>nations préser<br>e du râtelier" | ntes sur votre<br>ne seront plu | nº d'encodag<br>rme. Si des a<br>râtelier via le<br>s accessibles. | e. Si les infor<br>mes sont al | rmations sont vou<br>bsentes du râtelie<br>tionnalités précite | us devez utilise<br>r, utilisez la fo<br>ées. Passé ce c | er la<br>onctionnalité<br>délai, délai, les |   |  |
|                                                                                    |                                                                                                    |                                                                            |                                                                    |                                 | Arme h                                                             | éritée                         | Arme trouvée                                                   | Arme abse                                                | ente du râtelier                            |   |  |
| Réinitialiser                                                                      | les filtres                                                                                             |                                                                            |                                                                    | 0 résultat                      |                                                                    |                                |                                                                |                                                          | Lignes par page                             |   |  |
| Numéi<br>d'enco<br>î↓                                                              | ro Numéro<br>odage de série<br>↑↓                                                                       | Туре1↓                                                                     | Marque†↓                                                           | Modèleî↓                        | Calibre<br>Canon 1<br>↑↓                                           | Calibre<br>Canon 2<br>↑↓       | Classement<br>↑↓                                               | Régime de détention                                      | Statut↑↓                                    |   |  |
|                                                                                    | <u>a</u> <u>a</u>                                                                                       | Q                                                                          | Q                                                                  | Q                               | <u> </u>                                                           | Q                              | Q                                                              |                                                          | ~                                           |   |  |
| No results four                                                                    | nd                                                                                                    |                                                                            |                                                                    |                                 |                                                                    |                                |                                                                |                                                          |                                             |   |  |

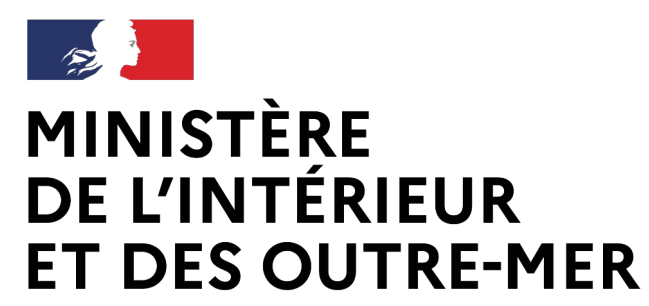

## Le transfert d'une arme de catégorie B dans le SIA

Procédure armuriers

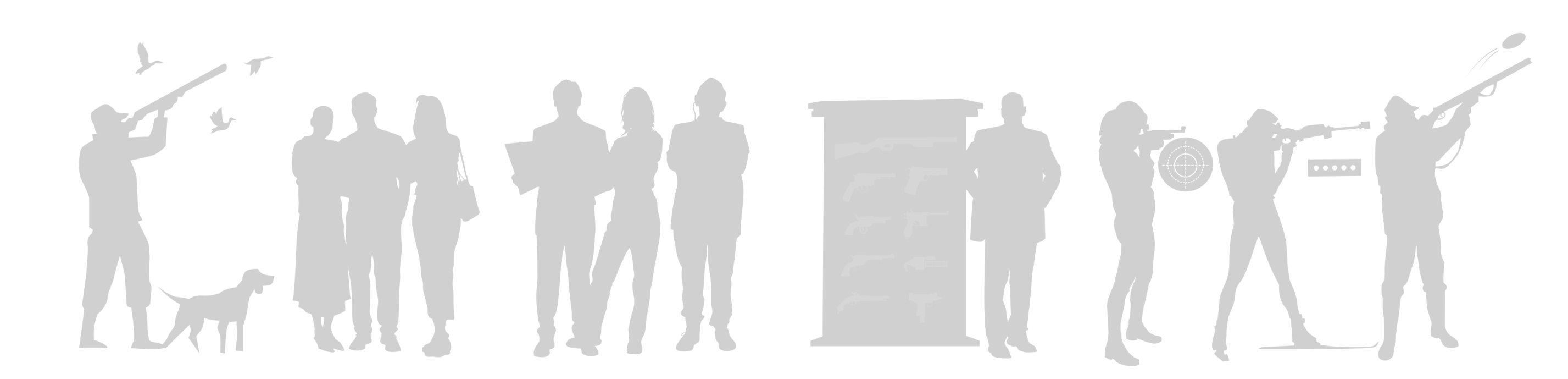

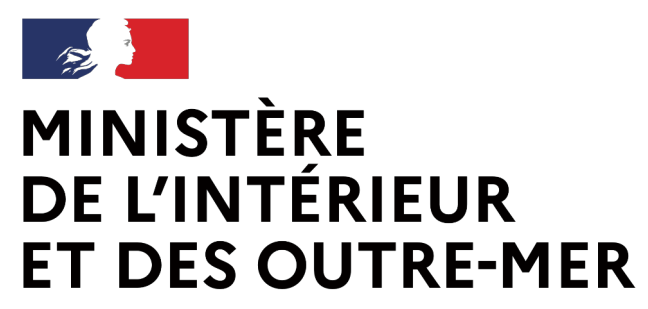

Liberté Égalité Fraternité Secrétariat général | DEPSA

| 1               | Validation des armes |                | 2 Tran                | saction                           | 3                       | Récapitulatif e | tvalidation    |
|-----------------|----------------------|----------------|-----------------------|-----------------------------------|-------------------------|-----------------|----------------|
| Objet de la tra | nsaction : 🗿 arm     | e sélectionnée |                       |                                   |                         | н н 1           | ▶ H 10 ✔       |
| туре \$         | Classement 🗢         | Marque \$      | Modèle ≑              | Calibre ≑                         | N° encodage ≑           | Statut ≑        | Actio<br>n     |
| CARABINE        | 8.4*                 | 2A ARMAMENT    | BADOS UTE (BLR<br>16) | 5,56 X 45 (223<br>REM)(223 WYLDE) | AA002-C23-<br>ARMECATE4 | En stock        | • •            |
|                 |                      |                |                       |                                   |                         | H 4 1           | ▶ H 10 ¥       |
|                 |                      |                |                       |                                   |                         |                 | Etape suivante |

### Le transfert d'une arme de catégorie B dans le SIA

1. L'armurier se connecte au livre de police et sélectionne l'action « Transférer une arme » dans l'onglet « Mes armes ».

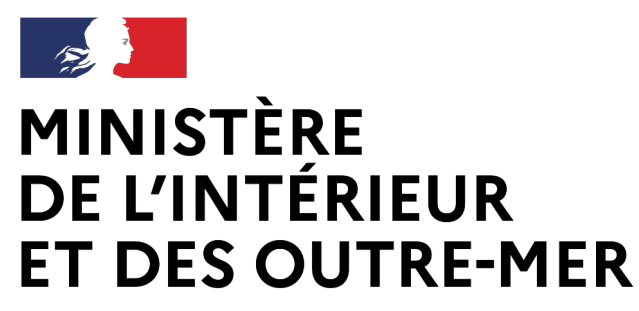

### Le transfert d'une arme de catégorie B dans le SIA

| Déclaration d'une transaction         Type de transaction *         Transférer pour cession O Transférer pour modification / réparation O Transférer pour dépôt O Transférer pour vente entre particuliers O Transférer pour yente entre particuliers O Transférer pour yente entre particulie                                                                               | st validation |
|----------------------------------------------------------------------------------------------------|---------------|
| Type de transaction *         Transférer pour cession Otransférer pour modification / réparation Otransférer pour dépôt Otransférer pour vente entre particuliers Otransférer pour )         Destination * @         NPSIA (particuliers, professionnels) OProfessionnel à l'international OParticulier Otestionnaire de flotte         NPSIA         LICPR017NAPC         OU         Rechercher         Identité du détenteur d'origine : Particulier         NSIA: LICPR017NAPC         Nom: UCENCIETIR         Prime: UCENCIETIR         Prime: DROFIL         Prime: DROFIL                                                                                                    |               |
| Transférer pour cession OTransférer pour modification / réparation OTransférer pour dépôt OTransférer pour vente entre particuliers OTransférer pour yeure entre particuliers OTransférer pour yeure entre particuliers OTFAULT OTRANSFERSE OTRANSFERSE |               |
| Destination * @ <ul> <li>NPSIA (particuliers, professionnel &amp; l'international OParticulier O Gestionnaire de flotte</li> </ul> NPSIA (particuliers, professionnel & l'international OParticulier O Gestionnaire de flotte         NPSIA <ul> <li>NPSIA</li> <li>UCPRO17NAPC</li> <li>OV</li> <li>Rechercher</li> </ul> Identité du détenteur d'origine : Particulier       Adresse : Nationale         M2SIA ; LICPRO17NAPC <ul> <li>Vile ; PARIS</li> <li>Consult</li> <li>Rechercher</li> </ul> Mom; UCENCIE-TIR <ul> <li>Nom; PROFIL</li> <li>Securé</li> <li>Consult</li> <li>Securé</li> </ul>                                                                                                    | r prét        |
| NºSIA (particuliers, professionnels) OProfessionnel à l'international OParticulier OGestionnaire de flotte NºSIA UCPRO17NAPC OU NºSIA: LICPRO17NAPC Norsi LICPRO17NAPC Norsi LICPRO17NAPC                                                                                                    |               |
| N°SIA<br>LICPRO17NAPC OU Rechercher Identité du détenteur d'origine : Particulier N°SIA: LICPRO17NAPC Nom: LICENCIE-TIR Prénom: PROFIL Secont 5 O O O O O O O O O O O O O O O O O O O                                                                                                    |               |
| N°SIA OU<br>LICPRO17NAPC OU<br>Rechercher<br>Identité du détenteur d'origine : Particulier<br>N°SIA: LICPRO17NAPC<br>Nom: LICENCIE-TIR<br>Prénom: PROFIL<br>Serve : 5<br>Code postal : 75001<br>Dans : EDANCE                                                                                                    |               |
| LICPRO17NAPC     OO     Rechercher       Identité du détenteur d'origine : Particulier     Adresse : Nationale       N°SIA : LICPRO17NAPC     Adresse : 15 RUE DES LILAS       Nom: LICENCIE-TIR     Ville : PARIS       Prénom : PROFIL     O       Serve : E     Des : EDANCE                                                                                                    |               |
| Identité du détenteur d'origine : Particulier       Adresse : Nationale         N°SIA : LICPRO17NAPC       Adresse : 15 RUE DES LILAS         Nom : LICENCIE-TIR       Ville : PARIS         Prénom : PROFIL       Code postal : 75001         Seve : E       Seve : E                                                                                                    |               |
| N°SIA: LICPRO17NAPC     Adresse: 15 RUE DES LILAS       Nom: LICENCIE-TIR     Ville: PARIS       Prénom: PROFIL     Code postal: 75001       Sevent E     Prevent ED ANCE                                                                                                    |               |
| Nom; LICENCIE-TIR     Ville; PARIS       Prénom; PROFIL     Code postal; 75001       Sevent E     Prevente DANCE                                                                                                    |               |
| Prénom : PROFIL<br>Sever : E                                                                                                    |               |
| Court E BANCE                                                                                                    |               |
|                                                                                                    |               |
| Né(e) le 01/01/2000 à PARIS Téléphone : 06 10 10 10 10                                                                                                    |               |
| Email: profil/icencle.tingmail.com                                                                                                    |               |

Modalité de transfert \*

Envoyer les armes O Remettre en mains propres

Etape précédente

Etape sulvante

2. Il renseigne le numéro SIA du détenteur destinataire et vérifie ses informations personnelles.

Au clic sur « étape suivante » le SIA vérifie le rattachement d'une autorisation valide au compte du détenteur

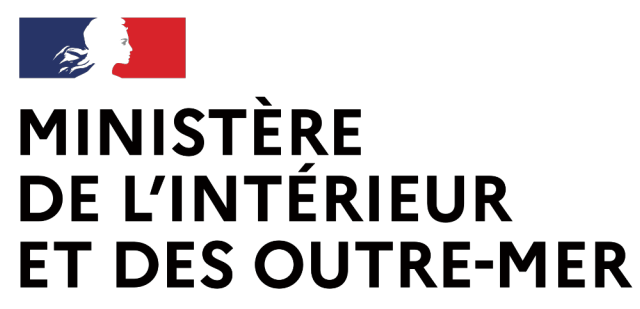

### Le transfert d'une arme de catégorie B dans le SIA

Liberté Égalité Fraternité Secrétariat général | DEPSA

#### **3.** Il clique sur « Transférer l'arme ».

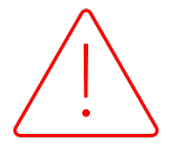

Préfecture qui invalide l'autorisation.

# personne n'est pas inscrite au FINIADA

4. Si les deux appels sont concluants, l'arme est transférée dans le râtelier du détenteur

- Au clic, un appel API est réalisé auprès de la FFTir pour vérifier la validité de la licence et de l'autorisation préalable du détenteur.
  - Dans l'attente de l'interconnexion avec la FFTIR, le transfert d'arme ne sera pas bloqué. Il sera possible dès lors que le détenteur bénéficiera d'une autorisation valide. Dans le cas où l'autorisation préalable ou la licence est levée par la FFTIR, cette dernière en informe la
- Au clic, un appel API est également réalisé pour vérifier que la

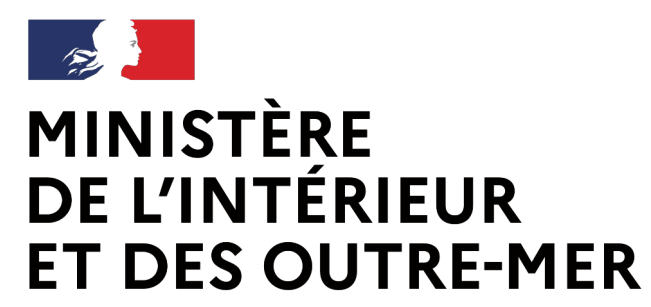

## Le transfert de munitions de catégorie B dans le SIA

Procédure armuriers

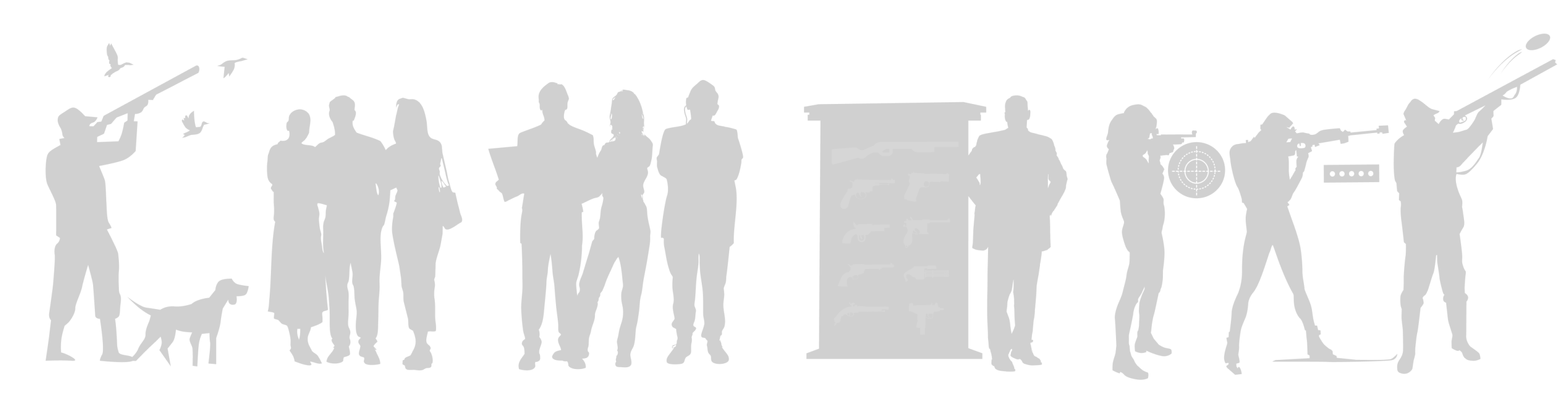

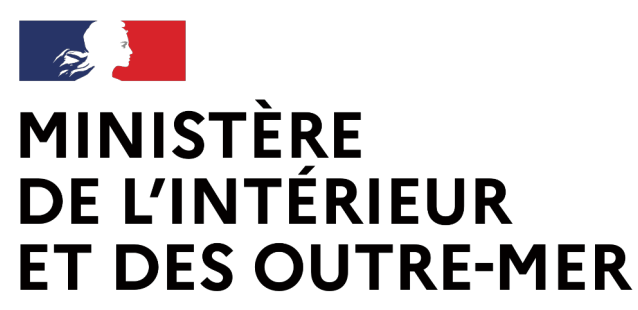

## Le transfert de munitions de catégorie B

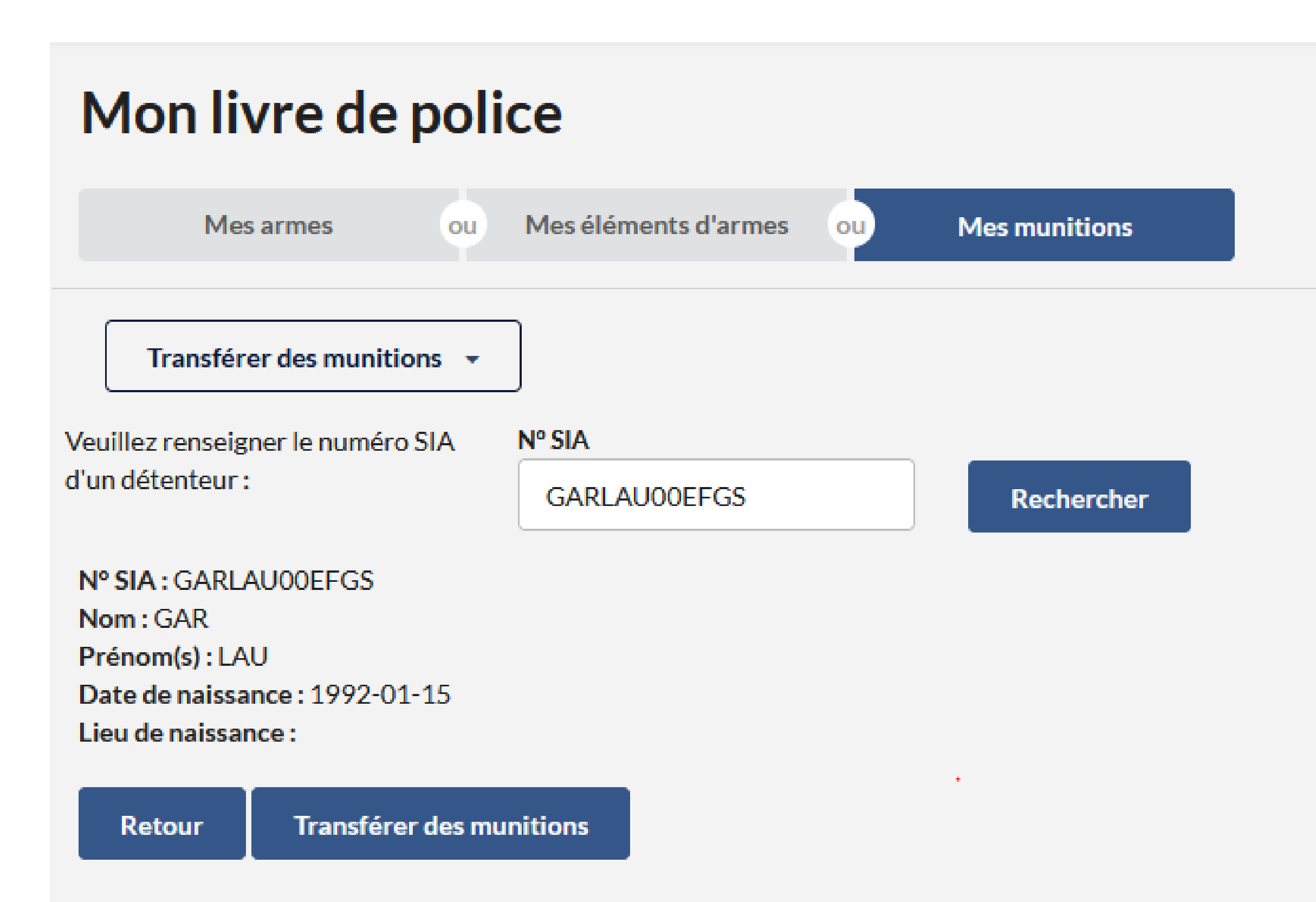

1. L'armurier se connecte au livre de police et sélectionne l'onglet « Mes munitions ».

2. Il renseigne le numéro SIA du détenteur destinataire et vérifie ses informations personnelles.

**3.** Il clique sur « Transférer des munitions ».

Au clic, le SIA vérifie que le détenteur détient une arme de catégorie B

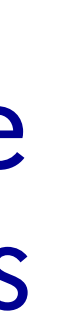

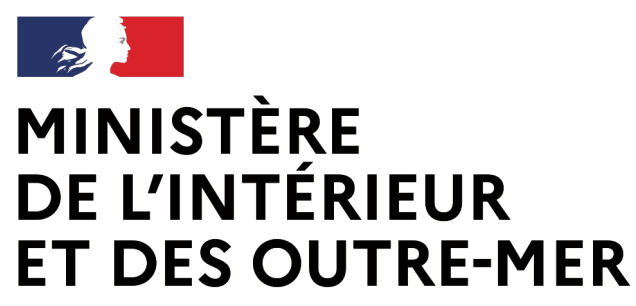

## Le transfert de munitions de catégorie B

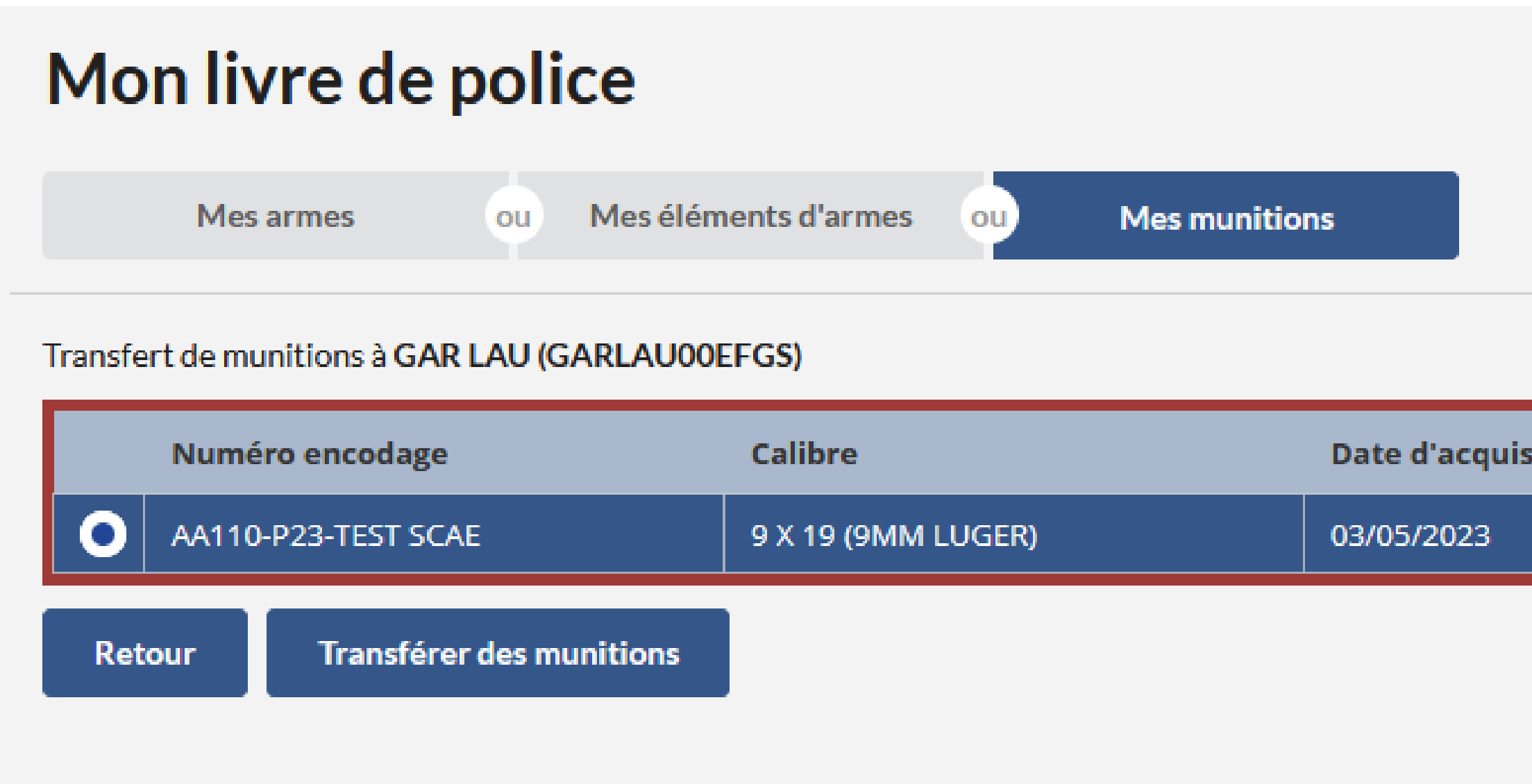

# 4. L'armurier sélectionne l'arme pour laquelle le détenteur souhaite acheter des munitions et il clique sur le bouton « Transférer des munitions ».

| isition | Période                 | Nombre de munitions |
|---------|-------------------------|---------------------|
|         | 06/11/2023 - 06/11/2024 | 0/3000              |

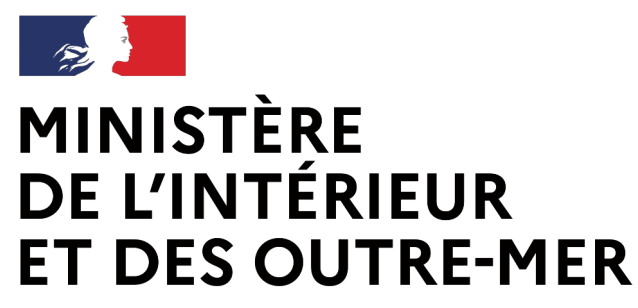

## Le transfert de munitions de catégorie B

#### Man livra da nalica

| Mon invie de police                                   |                              |                    |                         |                    |
|-------------------------------------------------------|------------------------------|--------------------|-------------------------|--------------------|
| Mes armes ou Mes                                      | s éléments d'armes ou Mes mu | nitions            |                         |                    |
| Transfert de munitions à GAR LAU (GARLA               | AU00EFGS)                    |                    |                         |                    |
| Numéro encodage                                       | Calibre                      | Date d'acquisition | Période                 | Nombre de munition |
| AA110-P23-TEST SCAE                                   | 9 X 19 (9MM LUGER)           | 03/05/2023         | 06/11/2023 - 06/11/2024 | 0/3000             |
| Veuillez renseigner la quantité de munitior<br>Retour | ns à transférer :            | Valider            |                         |                    |

5. Il renseigne le nombre de munitions à transférer et est alerté lorsque le quota de munitions est atteint (attention la limite est de 1000 munition par achat et 3000 munitions par arme et par an).

Au clic, un appel API est réalisé auprès de la FFTir pour vérifier la validité de la licence et de l'autorisation préalable du futur détenteur.

Le module munitions ne concerne que les armes de catégorie B car les munitions des armes de catégorie C ne sont pas limitées.

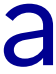